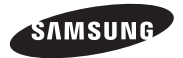

## GT-N5110

# Uživatelská příručka

www.samsung.com

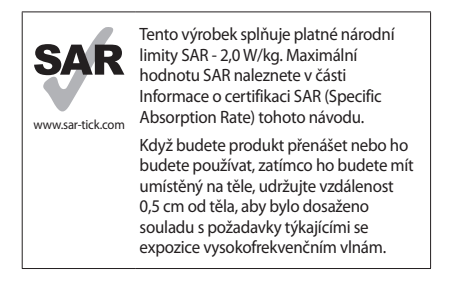

# O této příručce

Zařízení poskytuje vysoce kvalitní mobilní komunikaci a zábavu díky vysokým standardům a technologickým znalostem společnosti Samsung. Tato uživatelská příručka je speciálně navržena k podrobnému popisu funkcí a vlastností zařízení.

- Před použitím zařízení si přečtěte tuto příručku. Dozvíte se zde informace o bezpečném a správném používání zařízení.
- · Popis je založen na výchozím nastavení zařízení.
- Obrázky a snímky se od vzhledu konkrétního produktu mohou lišit.

- Obsah se může od koncového produktu či softwaru poskytnutého operátorem či jiným poskytovatelem služeb lišit a může být měněn bez předchozího upozornění. Nejnovější verzi příručky naleznete na webové stránce společnosti Samsung, www.samsung.com.
- Obsah (obsah s vysokou kvalitou), který vyžaduje vysoký vykon CPU a paměti RAM ovlivní celkový výkon zařízení. Aplikace související s obsahem nemusí v závislosti na technických údajích zařízení a prostředí, ve kterém se používají, správně pracovat.
- Dostupné funkce a doplňkové služby se mohou s ohledem na typ zařízení, použitý software nebo poskytovatele služeb lišit.
- Aplikace a jejich funkce se mohou lišit s ohledem na zemi, oblast a použitý hardware. Společnost Samsung neodpovídá za problémy s výkonem způsobené aplikacemi od jiných dodavatelů.
- Společnost Samsung neodpovídá za problémy spojené s výkonem nebo za nekompatibilitu způsobenou úpravou nastavení registru či změnou softwaru operačního systému. Pokus o přizpůsobení operačního systému může vést k chybné funkčnosti zařízení nebo aplikací.
- Software, zvukové zdroje, tapety, obrázky a další média dodávaná k tomuto zařízení mohou být na základě licence používána pouze v omezené míře. Stažení a používání těchto materiálů pro komerční či jiné účely představuje porušení zákonů o autorských právech. Za nezákonné používání médií jsou odpovědní výhradně uživatelé.

- Původní aplikace dodané spolu se zařízením mohou být aktualizovány a jejich podpora může být ukončena bez předchozího upozornění. Máte-li otázky týkající se některé aplikace dodané se zařízením, kontaktujte servisní středisko společnosti Samsung. V případě uživatelsky instalovaných aplikací kontaktujte poskytovatele služeb.
- Úpravy operačního systému zařízení nebo instalace softwaru z neoficiálních zdrojů mohou způsobit poruchy zařízení a poškození nebo ztrátu dat. Tyto činnosti představují porušení licenční smlouvy společnosti Samsung a mají za následek ztrátu záruky.

# Ikony v pokynech

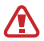

Upozornění: situace, které by mohly způsobit zranění vás nebo jiných osob

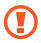

Výstraha: situace, které by mohly způsobit poškození zařízení nebo jiného přístroje

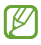

Poznámka: poznámky, rady nebo dodatečné informace

# Copyright

Copyright © 2013 Samsung Electronics

Tento průvodce je chráněn mezinárodními zákony o autorských právech.

Žádná část tohoto průvodce nesmí být reprodukována, šířena, překládána nebo předávána žádnou formou nebo způsobem, elektronicky ani mechanicky, včetně fotokopií, natáčení ani žádnými jinými systémy pro ukládání bez předchozího písemného svolení společnosti Samsung Electronics.

# Ochranné známky

- SAMSUNG a logo SAMSUNG jsou registrované ochranné známky společnosti Samsung Electronics.
- Logo Android, Google<sup>™</sup>, Google Maps<sup>™</sup>, Google Mail<sup>™</sup>, YouTube<sup>™</sup>, Google Play<sup>™</sup> Store a Google Talk<sup>™</sup> jsou ochranné známky společnosti Google, Inc.
- Bluetooth<sup>®</sup> je registrovaná ochranná známka společnosti Bluetooth SIG, Inc. na celém světě.
- Wi-Fi®, Wi-Fi Protected Setup<sup>TM</sup>, Wi-Fi Direct<sup>TM</sup>, Wi-Fi CERTIFIED<sup>TM</sup>, a logo Wi-Fi jsou registrované ochranné známky sdružení Wi-Fi Alliance.
- Všechny ostatní ochranné známky a autorská práva jsou majetkem příslušných vlastníků.

DivX<sup>®</sup>, DivX Certified<sup>®</sup> a související loga jsou ochranné známky společnosti Rovi Corporation nebo jejích dceřiných společností a jsou používány na základé licence.

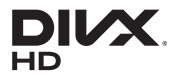

#### O VIDEU DIVX

DivX<sup>®</sup> je digitální formát videa vytvořený společností DivX, LLC, dceřinou společností Rovi Corporation. Toto zařízení má oficiální certifikaci DivX Certified<sup>®</sup> a prošlo důkladným testováním ověrujícím, zda přehrává videa formátu DivX. Chcete-li získat více informací a softwarové nástroje ke konverzi souborů do videí DivX, navštivte stránky www.divx.com.

#### O SLUŽBĚ DIVX VIDEO-ON-DEMAND

Aby mohlo toto zařízení s certifikací DivX Certified® přehrávat zakoupený obsah DivX Vídeo-on-Demand (VOD), musí být zaregistrováno u společnosti DivX. Registrační kód obdržíte po otevření části DivX VOD ve vašem menu nastavení. Více informací o dokončení registrace najdete na webu vod.divx.com.

DivX Certified<sup>®</sup> k přehrávání videa DivX<sup>®</sup> v maximálním rozlišení HD 720p, včetně prémiového obsahu.

# Obsah

### Úvodní informace

- 10 Rozvržení zařízení
- 11 Tlačítka
- 13 S Pen
- 13 Obsah balení
- 15 Nabíjení baterie
- 18 Vkládání paměťové karty
- 20 Zapínání a vypínání zařízení
- 21 Uchopení zařízení
- 21 Zamknutí a odemknutí zařízení
- 22 Nastavení hlasitosti
- 22 Přepnutí do tichého režimu

## Základy

- 23 Ikony indikátoru
- 24 Používání dotykového displeje
- 27 Ovládací pohyby
- 30 Kontextová stránka
- 30 Zapnutí zobrazení více obrazovek (Multi Window)
- 31 Používání pera S Pen
- 37 Funkce S Pen Air View
- 38 Rychlý příkaz

- 39 Oznámení
- 40 Domovská obrazovka
- 42 Používání nástrojů
- 43 Používání aplikací
- 44 Obrazovka Aplikace
- 46 Nápověda
- 46 Zadávání textu
- 48 Připojení k síti Wi-Fi
- 50 Nastavení účtů
- 51 Přenos souborů
- 53 Zabezpečení zařízení
- 55 Upgrade zařízení

### Komunikace

- 57 Kontakty
- 61 E-mail
- 63 Google Mail
- 65 Talk
- 66 Google+
- 67 Pokec
- 67 ChatON

#### Web a sítě

- 68 Internet
- 70 Chrome
- 71 Bluetooth

#### Obsah

- 73 AllShare Cast
- 74 AllShare Play
- 76 Skupinová hra
- 76 Inteligentní dálkové ovládání

#### Média

- 78 Hudební přehrávač
- 79 Fotoaparát
- 87 Galerie
- 92 Paper Artist
- 93 Videopřeh.
- 94 YouTube
- 96 Flipboard

#### Aplikace a obchody s médii

- 97 Obchod Play
- 98 Samsung Apps
- 99 Game Hub
- 100 Music Hub
- 101 Knihy Play
- 102 Filmy Play
- 102 Hudba Play
- 103 Play Magazines
- 103 Readers Hub
- 103 Video Hub
- 104 Learning Hub

#### Nástroje

- 105 S poznámka
- 110 aNote HD
- 111 S plánovač
- 114 Polaris Office
- 117 Dropbox
- 118 Přípomenutí
- 119 Světové hodiny
- 120 Kalkulačka
- 121 SVoice
- 121 Google
- 123 Hlasové vyhledávání
- 123 Moje soubory
- 124 Stažené

### Cestování a poloha

- 125 Mapy
- 127 Místa
- 128 Navigace

#### Nastavení

- 129 Otevření menu Nastavení
- 129 Wi-Fi
- 130 Bluetooth
- 130 Použití dat
- 130 Další nastavení
- 132 Režim domovské obrazovky
- 132 Režim blokování
- 132 Zvuk

Obsah

- 133 Zobrazení
- 134 Úložiště
- 135 Úsporný režim
- 135 Baterie
- 135 Správce aplikací
- 135 Služby pro zjišť. polohy
- 136 Zamknout displej
- 137 Zabezpečení
- 139 Jazyk a zadávání
- 143 Cloud
- 143 Záloha a obnovení
- 143 Přidat účet
- 143 Pohyb
- 144 S Pen
- 145 Příslušenství
- 145 Datum a čas
- 146 Usnadnění
- 147 Vývojářské možnosti
- 149 O zařízení

Řešení problémů

Bezpečnostní informace Úvodní informace

# Úvodní informace

# Rozvržení zařízení

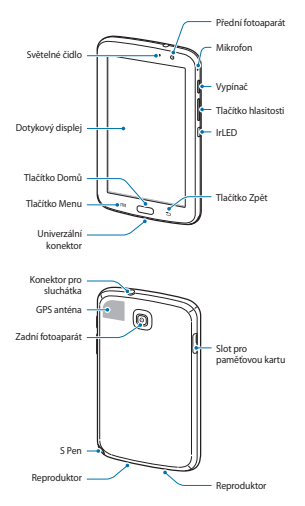

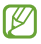

- Nezakrývejte oblast antény rukama nebo jinými objekty. Mohlo by dojít k problémům s připojením nebo zvýšenému vybíjení baterie.
- Nepoužívejte ochranné fólie na obrazovku. Mohlo by dojít k selhání snímačů.
- Nedovolte, aby se do kontaktu s dotykovým displejem dostala voda. Vlhké prostředí nebo styk s vodou může způsobit poruchu displeje.

# Tlačítka

| Tlačítko |         | Funkce                                                                                                    |
|----------|---------|----------------------------------------------------------------------------------------------------|
| 0        |         | <ul> <li>Chcete-li zařízení zapnout nebo<br/>vypnout, stiskněte a podržte ho.</li> </ul>                                                                                       |
|          | Vypínač | <ul> <li>Chcete-li restartovat zařízení,<br/>pokud obsahuje kritické chyby<br/>nebo se zasekává a zamrzá,<br/>stiskněte a podržte tlačítko po<br/>dobu 8–10 sekund.</li> </ul> |
|          |         | <ul> <li>Chcete-li zamknout nebo<br/>odemknout zařízení, stiskněte<br/>toto tlačítko. Zařízení přejde<br/>do režimu zámku po vypnutí<br/>dotykového displeje.</li> </ul>       |

# Úvodní informace

| Tlačítko |           | Funkce                                                                                                    |
|----------|-----------|----------------------------------------------------------------------------------------------------|
| e        | Menu      | <ul> <li>Klepnutím otevřete seznam<br/>dostupných možností na<br/>aktuální obrazovce.</li> </ul>                             |
|          |           | <ul> <li>Klepnutím a podržením tlačítka<br/>na domovské obrazovce spusťte<br/>službu Google Search.</li> </ul>               |
|          | Domů      | <ul> <li>Stisknutím tlačítka se vraťte na<br/>domovskou obrazovku.</li> </ul>                                                |
|          |           | <ul> <li>Stisknutím a podržením otevřete<br/>seznam nedávno spuštěných<br/>aplikací.</li> </ul>                              |
|          |           | <ul> <li>Chcete-li spustit službu S Voice,<br/>dvakrát stiskněte tlačítko.</li> </ul>                                        |
| Ð        |           | <ul> <li>Klepnutím na tlačítko se vraťte<br/>na předchozí obrazovku.</li> </ul>                                              |
|          | Zpět      | <ul> <li>Klepnutím a podržením<br/>tlačítka zapnete nebo vypnete<br/>zobrazení více obrazovek (Multi<br/>Window).</li> </ul> |
|          | Hlasitost | <ul> <li>Stisknutím upravte hlasitosti<br/>zařízení.</li> </ul>                                                              |

# S Pen

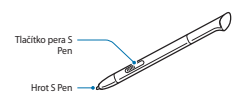

| Název                  | Funkce                                                                      |
|------------------------|-----------------------------------------------------------------------------|
| Hrot S Pen             | <ul> <li>Provádění základních akcí s perem S<br/>Pen. (str. 24)</li> </ul>  |
| Tlačítko<br>pera S Pen | <ul> <li>Provádění pokročilých akcí s perem S<br/>Pen. (str. 31)</li> </ul> |

# Obsah balení

Zkontrolujte, zda jsou v balení následující položky:

- Zařízení
- Uživatelská příručka

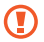

Používejte pouze software schválený společností Samsung. Pirátský nebo nelegální software může způsobit poškození nebo poruchy, na které se nevztahuje záruka. Úvodní informace

- Ø
- Položky dodané se zařízením a dostupné příslušenství se mohou lišit podle oblasti a poskytovatele služeb.
- Dodané položky jsou určeny pouze pro toto zařízení a s jinými zařízeními nemusí být kompatibilní.
- Vzhled a specifikace se mohou bez předchozího upozornění změnit.
- Dodatečné příslušenství můžete zakoupit u místního prodejce výrobků Samsung. Před zakoupením se ujistěte, že jsou se zařízením kompatibilní.
- Jiná příslušenství nemusí být s vaším zařízením kompatibilní.
- Používejte pouze příslušenství schválené společností Samsung. Na závady způsobené používáním neschváleného příslušenství se nevztahuje záruční servis.
- Dostupnost veškerého příslušenství se může změnit a je závislá výhradně na společnostech, které je vyrábějí. Další informace o dostupném příslušenství naleznete na webu společnosti Samsung.

# Nabíjení baterie

Před prvním použitím baterii nabijte pomocí nabíječky.

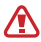

Používejte pouze nabíječky, baterie a kabely schválené společností Samsung. Neschválené nabíječky nebo kabely mohou způsobit explozi baterie nebo poškození zařízení.

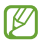

- Když poklesne napětí baterie, zařízení vydá varovný tón a zobrazí zprávu informující o nízkém napětí baterie.
- Pokud je baterie zcela vybitá, zařízení se nemůže zapnout okamžitě po připojení nabíječky. Před tím, než zařízení zapnete, nechte vybitou baterii několik minut nabíjet.

### Nabíjení pomocí nabíječky

Připojte kabel USB k napájecímu adaptéru USB a zapojte konec kabelu USB do univerzálního konektoru.

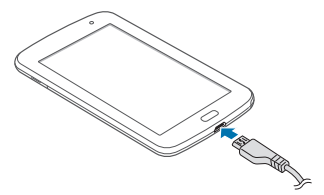

Úvodní informace

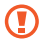

Nesprávné připojení nabíječky může způsobit vážné poškození zařízení. Na poškození způsobená nesprávným použitím se nevztahuje záruka.

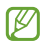

- Během nabíjení můžete zařízení používat, ale jeho plné nabití může trvat delší dobu.
- Pokud je napájení zařízení během nabíjení nestabilní, dotyková obrazovka nemusí fungovat.
   Pokud se tak stane, odpojte nabíječku ze zařízení.
- Během nabíjení může dojít k zahřátí zařízení. To je normální a nemělo by to mít žádný vliv na životnost ani výkon zařízení. Pokud se baterie zahřeje více, než je obvyklé, může nabíječka přestat nabíjet.
- Pokud se zařízení nenabíjí správně, vezměte zařízení a nabíječku do servisního střediska Samsung.

Po úplném nabití odpojte zařízení od nabíječky. Nejprve odpojte nabíječku od zařízení a pak ji odpojte z elektrické zásuvky.

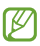

Pokud přístroj nepoužíváte, odpojte nabíječku, ušetříte tak energii. Nabíječka nemá vypínač, proto ji musíte odpojit od zásuvky, aby se přerušil přívod energie. Během nabíjení by mělo zařízení zůstat v blízkosti elektrické zásuvky.

#### Kontrola stavu nabití baterie

Pokud nabíjíte baterii vypnutého zařízení, zobrazí se aktuální stav nabíjení baterie pomocí následujících ikon:

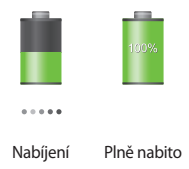

## Snížení spotřeby baterie

Zařízení nabízí možnosti, které pomáhají šetřit spotřebu baterie. Přizpůsobením těchto možností a deaktivací funkcí na pozadí můžete zařízení mezi jednotlivými nabíjeními používat delší dobu:

- Když zařízení nepoužíváte, přepněte je stisknutím vypínače do režimu spánku.
- · Zbytečné aplikace zavřete pomocí správce úloh.
- Deaktivujte funkci Bluetooth.
- · Deaktivujte funkci Wi-Fi.
- Deaktivujte automatickou synchronizaci aplikací.
- · Snižte dobu podsvícení.
- Snižte jas displeje.

# Vkládání paměťové karty

Vaše zařízení přijímá paměťové karty s maximální kapacitou 64 GB. V závislosti na výrobci a typu paměťové karty nemusí být některé paměťové karty kompatibilní s vaším zařízením.

- Některé paměťové karty nemusí být plně kompatibilní se zařízením. Používání nekompatibilní karty může způsobit poškození zařízení nebo paměťové karty a poškodit data uložená na kartě.
  - Dávejte pozor, abyste paměťovou kartu vložili správnou stranou vzhůru.
- Zařízení podporuje pouze paměťové karty se systémem souborů typu FAT. Pokud vložíte kartu naformátovanou s jiným systémem souborů, zařízení vás vyzve k přeformátování paměťové karty.
- Časté zapisování a mazání dat zkracuje životnost paměťových karet.
- Jakmile vložíte paměťovou kartu do zařízení, v interní paměti se ve složce extSdCard zobrazí adresář se soubory paměťové karty.
- Vložte paměťovou kartu tak, aby zlaté kontakty směřovaly dolů.

2 Zatlačte paměťovou kartu do slotu, dokud nezapadne na místo.

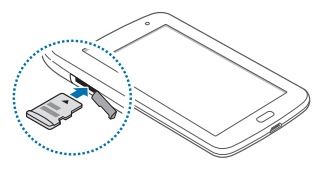

## Vyjmutí paměťové karty

Abyste mohli paměťovou kartu bezpečně vyjmout, nejprve ji odpojte. Na domovské obrazovce klepněte na položku Aplikace → Nastavení → Úložiště → Odpojit SD kartu.

Tlačte na paměťovou kartu, dokud se nepovysune ze zařízení a pak ji vytáhněte.

Nevysunujte paměťovou kartu, pokud zařízení přenáší nebo získává informace. Mohlo by dojít ke ztrátě či poškození dat nebo k poškození paměťové karty nebo zařízení. Společnost Samsung neodpovídá za škody způsobné nesprávným používáním poškozených paměťových karet včetně ztráty dat. Úvodní informace

### Formátování paměťové karty

Paměťová karta naformátovaná v počítači nemusí být se zařízením kompatibilní. Paměťovou kartu formátujte pouze v zařízení.

Na domovské obrazovce klepněte na položku **Aplikace** → Nastavení → Úložiště → Formátovat SD kartu → Formátovat SD kartu → Odstranit vše.

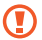

Před naformátováním paměťové karty si nezapomeňte zálohovat všechna důležitá data uložená v zařízení. Záruka výrobce se nevztahuje na ztrátu dat způsobenou činností uživatele.

# Zapínání a vypínání zařízení

Pokud zařízení zapínáte poprvé, nastavte je dle následujících zobrazených pokynů.

Stisknutím a podržením vypínače na několik sekund zařízení zapněte.

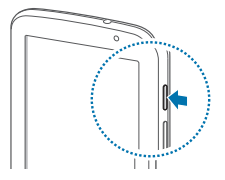

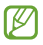

- Na místech, na kterých je zakázáno používání bezdrátových zařízení (například v letadle nebo v nemocnici), dodržujte veškerá upozornění a pokyny zaměstnanců.
- Stiskněte a podržte vypínač a klepnutím na položku Režim Letadlo zakažte bezdrátové funkce.

Vypnutí zařízení provedete stisknutím a podržením vypínače a poté klepnutím na možnost **Vypnout**.

# Uchopení zařízení

Nezakrývejte oblast antény rukama nebo jinými objekty. Mohlo by dojít k problémům s připojením nebo zvýšenému vybíjení baterie.

# Zamknutí a odemknutí zařízení

Pokud zařízení nepoužíváte, můžete nechtěným operacím zabránit jeho zamknutím. Stisknutím vypinače vypnete obrazovku a zařízení se přepne do režimu zámku. Zařízení se automaticky zamkne, pokud ho delší dobu nepoužíváte.

Chcete-li zařízení odemknout, stiskněte při vypnutém dotykovém displeji tlačítko vypínač nebo tlačítko Domů, klepněte kamkoliv na obrazovce a pak listujte prstem v libovolném směru. Úvodní informace

# Nastavení hlasitosti

Stiskněte tlačítko Zvýšení nebo Snížení hlasitosti a upravte hlasitost vyzváněcího tónu nebo upravte hlasitost zvuku při přehrávání hudby nebo videa.

# Přepnutí do tichého režimu

Použijte jednu z následujících metod:

- Stiskněte a podržte tlačítko Snížení hlasitosti, dokud se zařízení nepřepne do tichého režimu.
- Stiskněte a podržte vypínač a pak klepněte na tlačítko Ztlumit nebo Vibrace.
- Otevřete panel s oznámeními v horní části obrazovky a klepněte na položku Zvuk nebo Vibrace.

# Základy

# Ikony indikátoru

lkony zobrazené v horní části obrazovky poskytují informace o stavu zařízení. Ikony uvedené v tabulce níže se vyskytují nejčastěji.

| Ikona    | Definice                                              |
|----------|-------------------------------------------------------|
| <b>R</b> | Připojeno k síti Wi-Fi                                |
| *        | Funkce Bluetooth je aktivována                        |
| ۲        | GPS je aktivní                                        |
| Û        | Synchronizováno s webem                               |
| Ŷ        | Připojeno k počítači                                  |
| Ø        | Budík je aktivní                                      |
| ¥        | Tichý režim je aktivní                                |
| Ŵ        | Vibrační režim aktivován                              |
| স        | Režim Letadlo je aktivní                              |
| A        | Vyskytla se chyba nebo je třeba postupovat<br>opatrně |
|          | Stav baterie                                          |

Základy

# Používání dotykového displeje

K ovládání dotykového displeje používejte pouze prsty nebo pero S Pen.

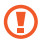

- Zabraňte styku dotykového displeje s jinými elektrickými zařízeními. Elektrostatické výboje mohou způsobit poruchu displeje.
- Zabraňte styku dotykového displeje s vodou.
   Vlhké prostředí nebo styk s vodou může způsobit poruchu displeje.
- Aby nešlo k poškození dotykového displeje, neklepejte na něj ostrými předměty a netlačte příliš silně prsty.
- Ponechání dotykového displeje v nečinnosti po delší dobu může vést ke stínovým obrazům (vypálení obrazu do obrazovky) nebo duchům.
   Pokud zařízení nepoužíváte, vypněte dotykový displej.

#### Gesta pomocí prstů

#### Klepnutí

Chcete-li otevřít aplikaci, vybrat položku menu, stisknout tlačítko na obrazovce nebo zadat znaky pomocí klávesnice na obrazovce, klepněte na položku prstem.

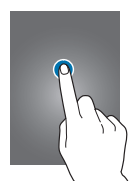

#### Přetažení

Chcete-li přesunout ikonu, miniaturu nebo zobrazit náhled nového umístění, klepněte a podržte ji a přetáhněte ji do cílového umístění.

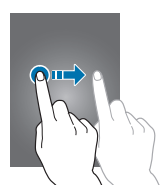

Základy

#### Dvojité klepnutí

Chcete-li přiblížit část webové stránky, mapy nebo obrázku, dvakrát na ni klepněte. Chcete-li se vrátit zpět, znovu dvakrát klepněte.

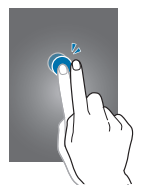

#### Listování

Chcete-li zobrazit další panel, listujte v domovské obrazovce doleva nebo doprava. Chcete-li procházet webovou stránku nebo seznam, například kontakty, listujte nahoru nebo dolů.

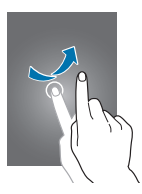

#### Zmáčknutí

Chcete-li přiblížit část webové stránky, mapy nebo obrázku, roztáhněte od sebe dva prsty. Zmáčknutím položku oddalte.

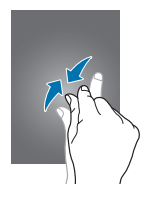

# Ovládací pohyby

Jednoduché pohyby umožňují snadné ovládání zařízení.

Před použitím pohybů se ujistěte, že jste aktivovali funkci pohybu. Na domovské obrazovce klepněte na položku **Aplikace → Nastavení → Pohyb** a přetáhněte přepínač **Pohyb** doprava.

Základy

## Otáčení obrazovky

Mnoho aplikací umožňuje zobrazení buď v orientaci na výšku, nebo na šířku. Otáčení zařízení způsobí, že se displej automaticky upraví tak, aby vyhovoval nové orientaci obrazovky.

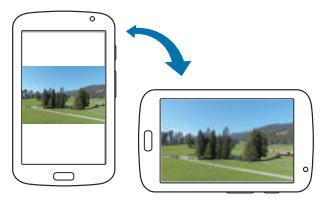

Aby se displej automaticky neotáčel, otevřete panel oznámení a zrušte výběr položky **Otočení displeje**.

| V |  |
|---|--|
|   |  |

- Některé aplikace nedovolují otáčení displeje.
- Některé aplikace zobrazují odlišné obrazovky v závislosti na orientaci. Kalkulačka se změní po otočení do polohy na šířku na vědeckou kalkulačku.

#### Přejíždění

Pokud přes displej přejedete rukou, vytvoříte kopii obrazovky. Obrázek se uloží do **Galerie → Screenshots**. Snímky obrazovky nelze v některých aplikacích vytvořit.

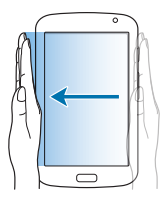

#### Zakrývání

Zakryjte obrazovku rukou a pozastavte přehrávání médií.

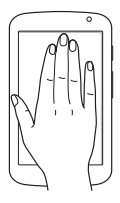

Základy

# Kontextová stránka

Tuto funkci používejte pro konkrétní aplikace na základě vašich akcí. Stránky související s vašimi akcemi se zobrazí v následujících případech:

- Když vysunete pero S Pen ze slotu.
- Když připojíte sluchátka nebo dok k zařízení.

# Zapnutí zobrazení více obrazovek (Multi Window)

Tuto funkci používejte pro zobrazení dvou aplikací na obrazovce ve stejný čas.

| ٢ | 777    |
|---|--------|
| L | וש     |
| ų | $\sim$ |

- Můžete spustit jen aplikace na panelu Multi Window.
- Pokud spouštíte aplikace, které obsahují multimediální soubory, jako například muziku nebo video, tak zvuk z obou souborů bude přehrán současně.
- Dostupnost této funkce závisí na oblasti a poskytovateli služeb.

Chcete-li používat více oken, klepněte na obrazovce Aplikace na možnost **Nastavení → Zobrazení** a pak zaškrtněte položku **Více oken**.

#### Používání panelu více oken

Pro zapnutí zobrazení více obrazovek (Multi Window), stiskněte a držte S. Panel Multi Window se zobrazí na levé straně obrazovky. Zvolte jednu aplikaci a potom přetáhněte jinou aplikaci z nabídky Multi Window na obrazovku. Pro deaktivaci zobrazení více obrazovek (Multi Window) opětovně stiskněte a držte S.

Tažením lišty mezi panely s aplikacemi nahoru a dolů změníte velikost panelů.

Klepněte na držadlo panelu pro jeho skrytí nebo zobrazení. Je-li panel otevřený a chcete jej přesunout, klepněte a podržte úchyt a přetáhněte jej k jednomu z okrajů obrazovky. Pro změnu polohy panelu na obrazovce na něj klepněte a podržte, potom jej přetáhněte k jednomu z okrajů obrazovky.

# Používání pera S Pen

Přiložené pero S Pen lze snadno používat k výběru položek nebo provádění funkcí. Akce pomocí pera S Pen se stisknutým tlačítkem poskytují dodatečné možnosti, například uložení snímku obrazovky.

Chcete-li ho použít, vytáhněte pero S Pen ze slotu.

#### Základy

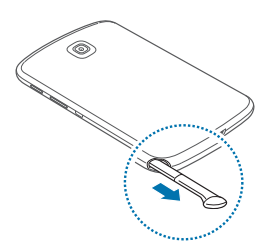

Po vytažení pera S Pen ze slotu ho zařízení detekuje a provede následující:

- Zapne dotykový displej (pokud je vypnutý).
- Spustí Popup Note.
- Otevře stránku S Pen (z domovské obrazovky).

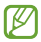

- Hrot S Pen není vyměnitelný. Pokud se hrot otupí, zakupte nové pero S Pen.
- Pokud pero S Pen nefunguje správně, obratte se na servisní středisko Samsung. Další informace o peru S Pen naleznete na webové stránce společnosti Samsung.
- Nejlepších výsledků dosáhnete, když budete pero S Pen udržovat vůči dotykové obrazovce především v kolmé poloze a vyhnete se psaní pod ostrým úhlem.

#### Otevírání menu

Se stisknutým tlačítkem S Pen nakreslete  $\land$  a otevřete seznam dostupných možností obrazovky.

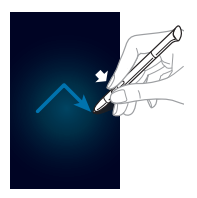

## Vrácení poslední akce

Se stisknutým tlačítkem S Pen nakreslete < a vraťte poslední akci.

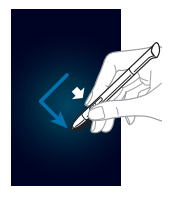

Základy

### Ukládání snímků obrazovky

Se stisknutým tlačítkem S Pen klepněte na obrazovku, dokud neuslyšíte kliknutí. Snímek obrazovky se uloží do složky **Galerie** → **Screenshots**.

Na snímek obrazovky lze kreslit nebo psát nebo ho oříznout. Upravený snímek obrazovky se uloží do složky Galerie – IMG\_edited.

Snímky obrazovky nelze v některých aplikacích vytvořit.

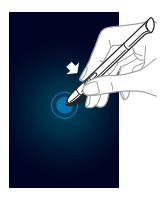

### Spuštění Popup Note

Se stisknutým tlačítkem S Pen dvakrát klepněte na obrazovku a spusťte aplikaci Popup Note.

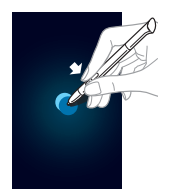

### Výběr textu

Se stisknutým tlačítkem S Pen vyberte text přetažením kurzoru doprava nebo doleva. Pokud přetáhnete mezi řádky, můžete vybrat nežádoucí text. Pokud chcete vybrat pouze určitý text, táhněte přes střed textu nebo táhněte ikony pro výběr textu.

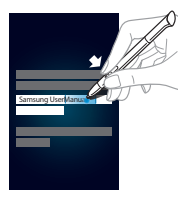

Základy

### Spouštění rychlého příkazu

Se stisknutým tlačítkem S Pen přetáhněte pero S Pen nahoru na obrazovku a spusťte rychlý příkaz.

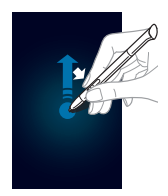

Na obrazovce Rychlý příkaz nakreslete příkaz gestem, abyste spustili přiřazenou aplikaci nebo funkci.

### Výběr a záznam snímku

Se stisknutým tlačítkem S Pen nakreslete čáru okolo oblasti, kterou chcete vybrat. Vybraná oblast se uloží do složky **Galerie → Screenshots**. Vyberte aplikaci, kterou chcete použít s vybranou oblastí z ikon, které se zobrazí v dolní části obrazovky.
#### Základy

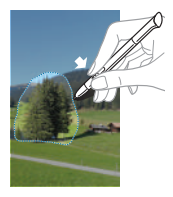

## **Funkce S Pen Air View**

Když držíte pero S Pen v blízkosti obrazovky, zobrazí se na obrazovce ukazatel. Posuňte ukazatel na soubory, předměty nebo možnosti a zobrazte náhled obsahu nebo informace v rozevíracích oknech. Posunutím ukazatele na hranu obrazovky (nahoru/dolů/doleva/doprava) můžete procházet panely nebo seznamy.

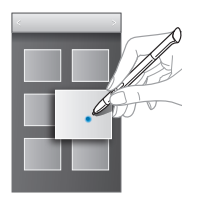

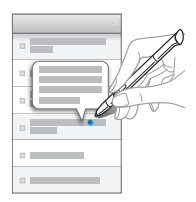

Základy

## Rychlý příkaz

Tuto funkci používejte k odeslání zprávy nebo hledání obsahu nakreslením příkazů gesty na obrazovku. Se stisknutým tlačítkem S Pen přetáhněte pero S Pen nahoru na obrazovku a spusthe možnost **Rychlý příkaz**.

## Přidávání příkazů gesty

Klepněte na možnost **III** → **II** → **Vyberte aplikaci** nebo Vybrat funkce/nastavení. Vyberte aplikaci nebo funkci → možnost. Nakreslete nový příkaz gestem a pak klepněte na tlačítko Hot.

## Používání příkazů gesty

Nakreslete příkaz gestem a spusťte aplikace nebo funkce.

Pro specifičtější úlohy nakreslete po zadání příkazu gestem klíčové slovo, například jméno. Když například nakreslíte @, spustí se e-mailová aplikace. Během přidávání jména příjemce za @ se otevře obrazovka vytváření e-mailu, takže budete moci odeslat e-mail příjemci.

## Oznámení

lkona oznámení se zobrazí na stavovém řádku v horní části obrazovky a oznamuje, nové zprávy, události v kalendáři, stav zařízení a další položky. Tažením směrem dolů od stavového řádku otevřete panel s oznámeními. Chcete-li zobrazit další upozornění, procházejte seznamem. Chcete-li panel s oznámeními zavřít, přetáhněte nahoru panel, který se nachází v dolní části obrazovky.

Prostřednictvím panelu oznámení můžete zobrazit aktuální stav zařízení a používat následující možnosti:

- Wi-Fi: Aktivace nebo deaktivace funkceWi-Fi.
- GPS: Aktivace nebo deaktivace funkce GPS.
- Režim čtení: Aktivace nebo deaktivace režimu čtení. V režimu čtení pomáhá zařízení chránit oči při čtení v noci. Chcete-li vybrat aplikace, které budou použity pro tento režim, klepněte na položku Nastavení → Zobrazení → Režim čtení.
- Zvuk: Aktivace nebo deaktivace tichého režimu. V tichém režimu můžete nechat zařízení vibrovat nebo ztišit.
- Otočení displeje: Povolení nebo zakázání otáčení rozhraní při otočení zařízení.
- · Bluetooth: Aktivace nebo deaktivace funkce Bluetooth.
- Úsporný režim: Aktivace nebo deaktivace úsporného režimu.
- Režim blok.: Aktivace nebo deaktivace režimu blokování. V režimu blokování bude zařízení blokovat oznámení. Chcete-li vybrat typ blokovaných oznámení, klepněte na položku Nastavení -> Režim blokování.

Základy

- Synch.: Aktivace nebo deaktivace automatické synchronizace aplikací.
- Více oken: Nastavuje použití funkce více oken.

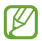

Dostupné možnosti se mohou lišit v závislosti na oblasti nebo poskytovateli služeb.

## Domovská obrazovka

Domovská obrazovka představuje počáteční bod přístupu ke všem funkcím zařízení. Zobrazuje ikony indikátoru, nástroje, zkratky aplikací a další položky.

Domovská obrazovka může obsahovat více panelů. Chceteli zobrazit další panely, přejděte vlevo nebo vpravo.

## Změna režimu domovské obrazovky

Domovská obrazovka obsahuje základní a snadné režimy. Ve snadném režimu můžete jednoduše otevírat oblíbené kontakty, aplikace a nastavení přidáním zkratek na domovskou obrazovku.

Chcete-li přepnout do snadného režimu, klepněte na domovské obrazovce na položku **Aplikace → Nastavení** → Režim domovské obrazovky → Snadný režim → Použít.

## Nové uspořádání položek

#### Přidání ikony aplikace

Na domovské obrazovce klepněte na položku **Aplikace** a podržte ikonu aplikace a pak ji přetáhněte do náhledu panelu.

#### Přidávání položky

Upravte výchozí obrazovku přidáním nástrojů, složek nebo stránky.

Klepněte a podržte prázdnou oblast na domovské obrazovce a pak vyberte jednu z následujících kategorií:

- Aplikace a nástroje: Přidat nástroje nebo aplikace na domovskou obrazovku.
- Složka: Vytvoření nové složky.
- Stránka: Vytvořit novou stránku.

#### Přesouvání položky

Klepněte a podržte položku a přesuňte ji do jiného místa. Chcete-li ji přesunout na jiný panel, přetáhněte ji na stranu obrazovky.

#### Odebírání položky

Klepněte na tlačítko, podržte ji a přetáhněte ji do koše, který se zobrazí v horní části domovské obrazovky. Jakmile koš zčervená, uvolněte ji.

## Nové uspořádání panelů

#### Přidání nového panelu

Klepněte na tlačítko = → Upravit stránku →

#### Přesouvání panelu

Klepněte na tlačítko I≡I → **Upravit stránku**, klepněte a podržte náhled panelu a pak ho přetáhněte do nového umístění.

Základy

#### Odebírání panelu

Klepněte na tlačítko I≡I → **Upravit stránku**, klepněte a podržte náhled panelu a pak ho přetáhněte do koše v dolní části obrazovky.

### Nastavení tapety

Nastavení snímku nebo fotografie uložené v zařízení jako tapety domovské obrazovky.

Na domovské obrazovce klepněte na položku  $\square \rightarrow$ Nastavit pozadí  $\rightarrow$  Domovská obrazovka a pak vyberte jednu z následujících možností:

- Galerie: Zobrazit fotografie zachycené fotoaparátem zařízení nebo obrázky stažené z internetu.
- Živá pozadí: Viz animované obrázky.
- Pozadí: Viz obrázky tapet.

Pak vyberte obrázek a klepněte na položku Nastavit pozadí. Nebo vyberte obrázek, změňte jeho velikost přetažením rámečku a pak klepněte na tlačítko Hot.

## Používání nástrojů

Nástroje jsou malé aplikace poskytující praktické funkce a informace na domovské obrazovce. Chcete-li nástroje používat, přidejte je z panelu nástrojů na domovskou obrazovku.

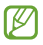

- Některé nástroje se připojují k webovým službám. Používání webových nástrojů může být dodatečně zpoplatněno.
- Dostupné nástroje se mohou lišit v závislosti na oblasti nebo poskytovateli služeb.

## Přidání nástrojů na domovskou obrazovku

Na domovské obrazovce klepněte na položku **Aplikace** → **Nástroje**. Přejděte doleva nebo doprava na panel nástrojů a pak nástroj klepnutím a podržením přidejte do domovské obrazovky.

## Používání nástroje nastavení zkratek

Na domovské obrazovce klepněte na položku **Aplikace** → **Nástroje** a pak klepněte a podržte položku **Zástupce Nastavení** a otevřete seznam možností nastavení. Vyberte možnost nastavení a přidejte ji na domovskou obrazovku jako zkratku.

## Používání aplikací

Zařízení může spouštět mnoho různých typů aplikací, v rozsahu od médií po internetové aplikace.

## Spuštění aplikace

Na domovské obrazovce nebo obrazovce aplikací otevřete aplikaci výběrem ikony.

Základy

# Spuštění ze seznamu nedávno spuštěných aplikací

Stisknutím a podržením tlačítka Domů otevřete seznam nedávno spuštěných aplikací.

Vyberte ikonu aplikace, kterou chcete spustit.

## Ukončení aplikace

Nepoužívané aplikace ukončujte, ušetříte tak energii baterie a zachováte výkon zařízení.

Stiskněte a podržte tlačítko Domů, klepněte na ikonu ⊠ a pak klepněte na položku Konec vedle aplikace a zavřete ji. Všechny aktivní aplikace zavřete klepnutím na možnost Ukončit vše. Případně stiskněte a podržte tlačítko Domů a pak klepněte na ikonu [m].

## **Obrazovka Aplikace**

Obrazovka Aplikace zobrazuje ikony všech aplikací, včetně nově nainstalovaných aplikací.

Na domovské obrazovce klepněte na položku **Aplikace** a otevřete obrazovku Aplikace.

Chcete-li zobrazit další panely, přejděte vlevo nebo vpravo.

### Nové uspořádání aplikací

Klepněte na tlačítko (=>→ **Upravit**, klepněte a podržte aplikaci a pak ji přetáhněte do nového umístění. Chcete-li ji přesunout na jiný panel, přetáhněte ji na stranu obrazovky.

### Organizace pomocí složek

Pro usnadnění vložte související aplikace do společné složky.

Klepněte na tlačítko I≡ → **Upravit**, klepněte a podržte aplikaci a pak ji přetáhněte na možnost **Vytvořit složku**. Zadejte název složky a pak klepněte na tlačítko **OK**. Přetažením vložte aplikace do nové složky a pak klepněte na položku **Ulož**. a uspořádání uložte.

## Nové uspořádání panelů

Zmáčkněte obrazovku, klepněte a podržte náhled panelu a pak ho přetáhněte do nového umístění.

### Instalace aplikací

Ke stahování a instalaci aplikací použijte obchod s aplikacemi, jako je například **Samsung Apps**.

### **Odinstalace aplikací**

Klepněte na tlačítko 🖃 — Odinstalovat a pak vyberte aplikaci, kterou chcete odinstalovat.

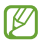

Výchozí aplikace, které byly součástí zařízení od zakoupení, nelze odinstalovat.

Základy

## Sdílení aplikací

Sdílení stažených aplikací s dalšími uživateli pomocí e-mailu, Bluetooth nebo jiných metod.

Klepněte na tlačítko I≕ → **Sdílet aplikace**, vyberte aplikace, klepněte na tlačítko **Hot.** a pak vyberte metodu sdílení. Další kroky se liší podle vybrané metody.

## Nápověda

Přejděte do informací nápovědy a naučte se jak používat zařízení a aplikace nebo konfigurovat důležité nastavení.

Na obrazovce Aplikace klepněte na položku **Nápověda**. Chcete-li zobrazit rady, vyberte příslušnou položku.

## Zadávání textu

K zadávání textu použijte klávesnici Samsung nebo funkci hlasového vstupu.

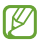

Zadávání textu není v některých jazycích podporováno. Chcete-li zadat text, musíte změnit jazyk zápisu na jeden z podporovaných jazyků.

## Změna typu klávesnice

Klepněte na libovolné pole pro zadávání textu, otevřete panel s oznámeními, klepněte na položku **Zvolte metodu zadávání** a pak vyberte typ klávesnice, který chcete použít.

Základy

### Používání klávesnice Samsung

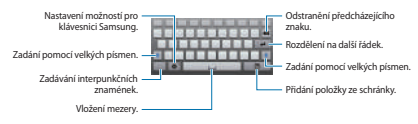

#### Zadání velkých písmen

Před zadáním znaku klepněte na klávesu 💽 Pro všechna velká písmena klepněte na klávesu dvakrát.

#### Změna jazyka klávesnic

Přidejte jazyky na klávesnici a pak posuňte tlačítko mezerníku doleva nebo doprava. Tím změníte jazyk klávesnice.

#### Ruční psaní

Klepněte a podržte klávesu 🐱 klepněte na klávesu TV a pak napište slovo pomocí prstu nebo pera S Pen. Navrhovaná slova se zobrazí po zadání znaků. Vyberte navržené slovo.

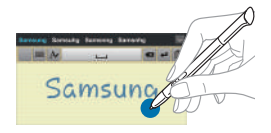

Základy

## Hlasové zadávání textu

Aktivujte funkci hlasového zadávání a pak hovořte do mikrofonu. Zařízení zobrazí, co mu nadiktujete.

Pokud zařízení slova správně nerozezná, klepněte na podtržený text a vyberte alternativní slovo nebo frázi z rozevíracího seznamu.

Chcete-li změnit jazyk nebo přidat jazyky pro hlasové rozpoznávání, klepněte na aktuální jazyk.

## Kopírování a vkládání

Klepněte a podržte prst nad textem, přetažením položky mebo wyberte více nebo méně textu a pak klepněte na položku Kopírovat, chcete-li text zkopírovat, nebo na Vyimout, pokud jej chcete vyimout. Vybraný text se zkopíruje do schránky.

Chcete-li ho vložit do pole zadávání textu, klepněte a podržte ho v bodě, kde by měl být vložen a pak klepněte na možnost **Vložit.** 

## Připojení k síti Wi-Fi

Chcete-li použít síť internet nebo sdílet mediální soubory s jinými zařízeními, připojte zařízení k síti Wi-Fi. (str. 129)

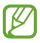

Před použitím aplikací sítě Internet ověřte, zda je připojení k síti Wi-Fi aktivní.

## Zapínání a vypínání sítě Wi-Fi

Otevřete panel s oznámeními a pak klepnutím na položku **Wi-Fi** síť zapněte nebo vypněte.

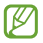

- Zařízení využívá neharmonizovanou frekvenci a je určeno k použití ve všech evropských zemích. Sítě WLAN mohou být v budovách provozovány bez omezení v celé Evropské unii, ale nemohou být provozovány mimo budovy.
- Nepoužíváte-li síť Wi-Fi, vypněte ji a šetřete energii baterie.

## Připojování k sítím Wi-Fi

Na obrazovce Aplikace klepněte na položku **Nastavení**  $\rightarrow$  **Wi-Fi** a pak přetáhněte přepínač **Wi-Fi** doprava.

Vyberte síť ze seznamu nalezených sítí Wi-Fi, v případě potřeby zadejte heslo a pak klepněte na položku **Připojit**. Sítě, které vyžadují heslo, se zobrazí pomocí ikony zámku. Po připojení zařízení k síti Wi-Fi se zařízení automaticky připojí, kdykoliv bude síť dostupná.

## Přidávání sítí Wi-Fi

Pokud se požadovaná síť nezobrazí v seznamu sítí, klepněte na tlačítko **Přidat síť Wi-Fi** v dolní části seznamu sítí. Zadejte název sítě do pole **SSID sítě**, vyberte typ zabezpečení, a pokud se nejedná o otevřenou síť, zadejte heslo a pak klepněte na tlačítko **Uložít**.

## Zapomínání sítí Wi-Fi

Jakoukoliv dříve použitou síť, včetně aktuální sítě, lze zapomenout, takže se k ní zařízení automaticky nepřipojí. Vyberte síť v seznamu sítí a pak klepněte na položku **Odstranit.**  Základy

## Nastavení účtů

Aplikace Google, jako například **Obchod Play**, vyžaduje účet Google a aplikace **Samsung Apps** vyžadují účet Samsung. Chcete-li maximálně využívat možnosti zařízení, vytvořte si účty Google a Samsung.

### Přidávání účtů

Postupujte podle pokynů, které se zobrazí při otevření aplikace Google bez přihlášení k nastavení účtu Google.

Chcete-li se přihlásit nebo zaregistrovat do účtu Google, klepněte na obrazovce Aplikace na položku **Nastavení** → **Přidat účet** → **Google**. Pak klepněte na tlačítko **Nový** a zaregistrujte se nebo klepněte na tlačítko **Existující** a nastavení účtu dokončete podle pokynů na obrazovce. V zařízení lze používat více než jeden účet Google.

Podobně nastavte i účet Samsung.

## Odebírání účtů

Na obrazovce Aplikace klepněte na položku **Nastavení**, vyberte název účtu pod položkou **Účty**, vyberte účet, který chcete odebrat, a pak klepněte na položku **Odebrat účet**.

## Přenos souborů

Přesunujte zvuky, videa, obrázky nebo jiné typy souborů ze zařízení do počítače a podobně.

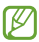

V některých aplikacích jsou podporovány následující formáty souborů. Některé formáty souborů nejsou podporovány v závislosti na verzi softwaru zařízení.

- Hudba: mp3, m4a, mp4, 3gp, 3ga, wma, ogg, oga, aac a flac
- Obrázky: bmp, gif, jpg a png
- Video: 3gp, mp4, avi, wmv, flv, asf a mkv
- Dokumenty: doc, docx, xls, xlsx, ppt, pptx, pdf a txt

## Připojení pomocí aplikace Samsung Kies

Aplikace Samsung Kies je počítačová aplikace, která spravuje mediální knihovny, kontakty a kalendáře a synchronizuje je se zařízeními Samsung. Stáhněte si nejnovější aplikaci Samsung Kies z webu Samsung.

1 Připojte zařízení k počítači pomocí kabelu USB.

Aplikace Samsung Kies se v počítači spustí automaticky. Pokud se program Samsung Kies nespustí, dvakrát klepněte na ikonu Samsung Kies v počítači.

2 Přesunujte soubory mezi zařízením a počítačem.

Další informace naleznete v nápovědě aplikace Samsung Kies. Základy

### Připojování pomocí aplikace Windows Media Player

Ujistěte se, že je v počítači nainstalována aplikace Windows Media Player.

- 1 Připojte zařízení k počítači pomocí kabelu USB.
- 2 Otevřete aplikaci Windows Media Player a provedte synchronizaci hudebních souborů.

## Připojování jako mediální zařízení

- 1 Připojte zařízení k počítači pomocí kabelu USB.
- 2 Otevřete panel s oznámeními a pak klepněte na položku Připojeno jako multimediální zařízení → Mediální zařízení (MTP).

Pokud váš počítač nepodporuje protokol Media Transfer Protocol (MTP) nebo neobsahuje nainstalovaný žádný odpovídající ovladač, klepněte na položku **Fotoaparát** (**PTP**).

3 Přesunujte soubory mezi zařízením a počítačem.

## Zabezpečení zařízení

Zabraňte ostatním v používání nebo přístupu k osobním údajům a informacím uloženým v zařízení pomocí funkcí zabezpečení. Kdykoliv zařízení odemykáte, vyžaduje k odemknutí kód.

### Nastavení odemknutí podle tváře

Na obrazovce Aplikace klepněte na položku **Nastavení** → Zamknout displej → Zámek displeje → Odblokovat obličej.

Po umístění vaší tváře do rámečku dojde k jejímu uložení. Pak nastavte záložní kód PIN odemykání nebo vzor k odemknutí obrazovky v případě, že při odemknutí pomocí tváře dojde k chybě.

### Nastavení odemknutí podle tváře a hlasu

# Na obrazovce Aplikace klepněte na položku Nastavení $\rightarrow$ Zamknout displej $\rightarrow$ Zámek displeje $\rightarrow$ Obličej a hlas.

Po umístění vaší tváře do rámečku dojde k jejímu uložení a pak nastavte hlasový příkaz. Pak nastavte záložní kód PIN odemknutí nebo vzor k odemknutí obrazovky v případě, že při odemknutí pomocí tváře a hlasu dojde k chybě.

Základy

### Nastavení vzorce

Na obrazovce Aplikace klepněte na položku **Nastavení**  $\rightarrow$  **Zamknout displej**  $\rightarrow$  **Zámek displej**  $\rightarrow$  **Znak**.

Nakreslete vzor spojením čtyř nebo více teček a pak ho opětovným nakreslením ověřte. Nastavte záložní kód PIN odemknutí k odemknutí obrazovky v případě, že zapomenete vzor.

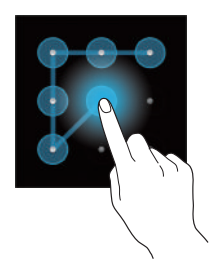

### Nastavení kódu PIN

Na obrazovce Aplikace klepněte na položku **Nastavení**  $\rightarrow$  **Zamknout displej**  $\rightarrow$  **Zámek displej**  $\rightarrow$  **PIN**.

Zadejte alespoň čtyři čísla a pak heslo opětovným zadáním ověřte.

### Nastavení hesla

Na obrazovce Aplikace klepněte na položku Nastavení  $\rightarrow$  Zamknout displej  $\rightarrow$  Zámek displeje  $\rightarrow$  Heslo.

Zadejte alespoň čtyři znaky, včetně čísel a symbolů, a pak heslo opětovným zadáním ověřte.

## Odemykání zařízení

Zapněte obrazovku stisknutím vypínače nebo tlačítka Domů a zadejte kód pro odemknutí.

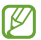

Pokud kód k odemknutí zapomenete, můžete zařízení nechat resetovat v servisním středisku Samsung.

## Upgrade zařízení

Zařízení lze upgradovat na nejnovější software.

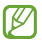

Dostupnost této funkce závisí na oblasti a poskytovateli služeb.

Základy

## Upgrade pomocí aplikace Samsung Kies

Spustte aplikaci Samsung Kies a připojte zařízení k počítači. Aplikace Samsung Kies zařízení automaticky rozpozná a zobrazí případné dostupné aktualizace v dialogovém okně. Chcete-li spustit upgrade, klikněte na tlačítko Aktualizace v dialogovém okně. Viz nápověda aplikace Samsung Kies pro podrobnosti o postupu upgradu.

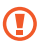

- Nevypínejte počítač a neodpojujte kabel USB, pokud probíhá aktualizace zařízení.
- Během aktualizace zařízení nepřipojujte k počítači další mediální zařízení. Mohlo by to způsobit narušení procesu aktualizace.

## Upgrade pomocí bezdrátového připojení

Zařízení lze přímo upgradovat na nejnovější software pomocí služby bezdrátového zasílání firmwaru (FOTA).

Na obrazovce Aplikace klepněte na položku Nastavení  $\rightarrow$  O zařízení  $\rightarrow$  Aktualizace softwaru  $\rightarrow$  Aktualizovat.

# Komunikace

## Kontakty

Tuto aplikaci použijte ke správě kontaktů, včetně telefonních čísel, e-mailových adres a dalších položek. Na obrazovce Aplikace klepněte na položku **Kontakty**.

## Správa kontaktů

#### Vytvoření kontaktu

Klepněte na ikonu + a zadejte informace o kontaktu.

- III: Přidat obrázek.
- 💿 / 🕞 : Přidat nebo odstranit pole kontaktu.

#### Úpravy kontaktu

Zvolte kontakt, který chcete upravovat, potom klepněte na 🌶.

#### Odstranění kontaktu

Klepněte na ikonu 🗂

## Hledání kontaktů

Použijte jednu z následujících metod hledání:

Přejděte nahoru nebo dolů v seznamu kontaktů.

Komunikace

- Pro rychlé procházení použijte indexy na levé straně seznamu kontaktů, podél nichž táhněte seznam prstem.
- Klepněte na pole hledání v horní části seznamu kontaktů a zadejte kritéria hledání.

Po výběru kontaktu proveďte jednu z následujících akcí:

- Tidat do oblíbených kontaktů.
- 🛤 : Napsat e-mail.

### Import a export kontaktů

#### Synchronizace s kontakty Google

Klepněte na tlačítko  $\blacksquare \rightarrow$  Spojit s Google.

Kontakty synchronizované s kontakty Google se zobrazí pomocí ikony 🖪 v seznamu kontaktů.

Pokud přidáte nebo odstraníte kontakt v zařízení, bude také přidán nebo odstraněn z kontaktů Google a podobně.

#### Synchronizace s kontakty Samsung

# Klepněte na tlačítko = → Spojit s účtem Samsung account.

Kontakty synchronizované s kontakty Samsung se zobrazí pomocí ikony 🔤 v seznamu kontaktů.

Pokud přidáte nebo odstraníte kontakt v zařízení, bude také přidán nebo odstraněn z kontaktů Samsung a podobně.

#### Import kontaktů

Klepněte na možnost  $\square \rightarrow$  Import/Export  $\rightarrow$  Import z SD karty nebo Import z paměti USB.

#### Export kontaktů

Klepněte na možnost  $\square \rightarrow$  Import/Export  $\rightarrow$  Export na SD kartu nebo Export do paměti USB.

#### Sdílení kontaktů

Klepněte na tlačítko I≡I → Import/Export → Sdílet vizitku přes, vyberte kontakty, klepněte na tlačítko Hot. a pak vyberte metodu sdílení.

## Oblíbené kontakty

Klepněte na tlačítko 📼 a pak proveďte jednu z následujících akcí:

- · Hledat: Hledá kontakty.
- Přidat do oblíbených položek: Přidá kontakty do oblíbených.
- Odebrat z oblíbených: Odebere kontakty z oblíbených položek.
- Tabulka / Seznam: Zobrazí kontakty ve formě tabulky nebo seznamu.

## Skupiny kontaktů

#### Přidávání kontaktů do skupiny

Vyberte skupinu a pak klepněte na ikonu  $\square \rightarrow$  Přidat člena. Vyberte kontakty, které chcete přidat, a pak klepněte na tlačítko Hot.

### Správa skupin

Klepněte na tlačítko 📼 a pak proveďte jednu z následujících akcí:

- Hledat: Hledá kontakty.
- Odstranit skupiny: Vyberte uživatelsky přídané skupiny a pak klepněte na tlačítko Odstranit. Výchozí skupiny nelze odstranit.
- Upravit: Změní nastavení skupiny.
- Přidat člena: Přidá členy do skupiny.
- Odebrat člena: Odebere členy ze skupiny.
- Odeslat e-mail: Odesílání e-mailu členům skupiny.
- Změnit pořadí: Klepněte a podržte III vedle názvu skupiny, přetáhněte ho nahoru nebo dolů do jiného umístění a pak klepněte na tlačítko Hot.

#### Odesílání e-mailu členům skupiny

Vyberte skupinu, klepněte na položku  $\square \rightarrow$ Odeslat e-mail, vyberte členy a pak klepněte na tlačítko Hot.

## Vizitka

Vytvoří vizitku a odešle ji ostatním.

Klepněte na tlačítko Nastavit profil, zadejte podrobnosti, například telefonní číslo, e-mailovou adresu a poštovní adresu a pak klepněte na položku Uložit. Dojde-li k uložení informací uživatele během nastavení zařízení, vyberte vizitku v JÁ a pak ji upravte klepnutím na položku 🖉.

Klepněte na tlačítko  $\blacksquare \rightarrow$  Sdílet vizitku přes a pak vyberte metodu sdílení.

## E-mail

Tuto aplikaci použijte k odeslání nebo zobrazení e-mailových zpráv.

Na obrazovce Aplikace klepněte na položku E-mail.

## Nastavení e-mailových účtů

Nastavení e-mailového účtu při prvním otevírání položky E-mail.

Zadejte e-mailovou adresu a heslo. Pro soukromý e-mailový účet klepněte na možnost **Další**, například Google Mail a Yahoo nebo pro e-mailové účty ostatních společností klepněte na možnost **Ruční nast.** Po výběru dokončete nastavení dle pokynů na obrazovce.

Chcete-li nastavit jiný e-mailový účet, klepněte na položku I≡I → Nastavení → Přidat účet.

## Odesílání zpráv

Klepněte na e-mailový účet, který chcete použít, a pak klepněte na ikonu 🗹 v horní části obrazovky. Zadejte příjemce, předmět a zprávu a pak klepněte na ikonu Odeslat.

Chcete-li přidat příjemce ze seznamu kontaktů, klepněte na položku 🖪.

Chcete-li přidat více příjemců, klepněte na položku +Kopie/ Skrytá. Klepněte na ikonu 🖉 a připojte obrázky, videa, kontakty, poznámky, události a další položky.

Klepnutím na ikonu 🖬 vložte do zprávy obrázky, události, kontakty, informace o poloze nebo jiné údaje.

## Odesílání naplánovaných zpráv

Během psaní zprávy klepněte na 🚾. Zaškrtněte políčko Plánované odesílání, nastavte čas a datum a pak klepněte na tlačítko Hotovo. Zařízení odešle zprávu v určený čas a datum.

| Ľ |
|---|

- Pokud je zařízení ve stanovenou dobu vypnuté, pokud není připojeno k síti, nebo pokud je síť nestabilní, zpráva nebude odeslána.
- Tato funkce je založena na času a datu nastaveném v zařízení. Čas a datum nemusí být správný, pokud se pohybujete mezi časovými pásmy a síť neaktualizuje informace.

## Čtení zpráv

Vyberte e-mailový účet, který chcete použít a načtěte nové zprávy. Chcete-li manuálně načíst nové zprávy, klepněte na ikonu 💽.

Komunikace

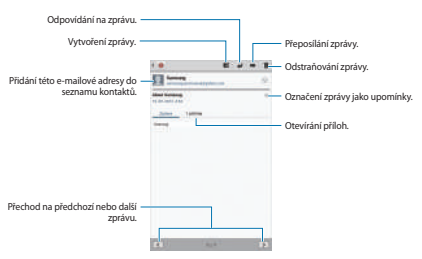

Chcete-li si zprávu přečíst, klepněte na ni.

Klepnutím na kartu příloha otevřete přílohy a pak ji uložte klepnutím na ikonu 🗄 vedle přílohy.

## **Google Mail**

Tuto aplikaci použijte k rychlému a přímému přístupu do služby Google Mail.

Na obrazovce Aplikace klepněte na položku Google Mail.

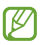

- Dostupnost této aplikace závisí na oblasti a poskytovateli služeb.
- Tato aplikace může být označena odlišně v závislosti na oblasti nebo poskytovateli služeb.

Komunikace

### Odesílání zpráv

V libovolné poštovní schránce klepněte na ikonu 🗐, zadejte příjemce, předmět a zprávu a pak klepněte na ikonu ODESLAT.

Chcete-li přidat více příjemců, klepněte na položku +KOPIE/SKRYTÁ.

Klepnutím na položku 🖳 připojte snímky.

Chcete-li zprávu uložit pro pozdější doručení, klepněte na položku  $\square \rightarrow Uložit koncept$ .

Chcete-li začít znovu, klepněte na položku = → Zahodit.

## Čtení zpráv

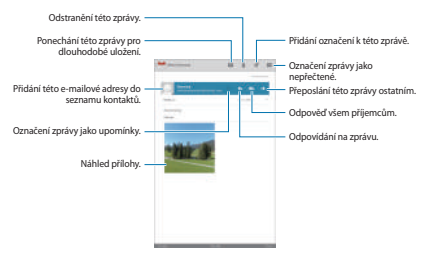

#### Označení

Aplikace Google Mail nepoužívá skutečné složky, ale používá místo toho označení. Po spuštění aplikace Google Mail se zobrazí zprávy označené jako Doručená pošta.

Chcete-li přidat označení do zprávy, vyberte zprávu, klepněte na ikonu a pak vyberte označení, které chcete přiřadit.

## Talk

Tuto aplikaci použijte k chatování s ostatními pomocí služby Google Talk.

Na obrazovce Aplikace klepněte na položku Talk.

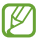

Dostupnost této aplikace závisí na oblasti a poskytovateli služeb.

## Veřejný profil

Klepněte na ID účtu v horní části seznamu přátel a změňte stav dostupnosti, obrázek nebo stavovou zprávu.

## Přidávání přátel

Klepněte na ikonu 🔄 zadejte e-mailové adresy přítele, kterého chcete přidat a pak klepněte na položku **HOTOVO**. Komunikace

## Chat s přáteli

Vyberte přítele ze seznamu přátel, zadejte zprávu do pole v dolní části obrazovky a pak klepněte na ikonu >.

Chcete-li do chatu přidat přítele, klepněte na položku  $\blacksquare \rightarrow$ **Přidat do chatu**.

Chcete-li chat ukončit, klepněte na položku  $\blacksquare \rightarrow$  Ukončit chat.

## Přepínání mezi chaty

Přejeďte doleva nebo doprava.

### Odstranění historie chatu

Chaty se automaticky ukládají. Chcete-li odstranit historii chatu, klepněte na položku (=) → Vymazat historii chatů.

## Google+

Tuto aplikaci použijte, chcete-li s jinými lidmi zůstat v kontaktu prostřednictvím služby sociální sítě Google.

Na obrazovce Aplikace klepněte na položku Google+.

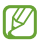

Dostupnost této aplikace závisí na oblasti a poskytovateli služeb.

Klepněte na možnost **Všechny kruhy** pro změnu kategorie, potom prohlížejte příspěvky z vašich kruhů rolováním nahoru nebo dolů.

Chcete-li použít další funkce sociální sítě, klepněte na ikonu a.

## Pokec

Tuto aplikaci použijte k chatování s ostatními pomocí služby okamžitého zasílání zpráv Google+.

Na obrazovce Aplikace klepněte na položku Pokec.

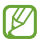

Dostupnost této aplikace závisí na oblasti a poskytovateli služeb.

Vyberte přítele ze seznamu přátel, zadejte zprávu do pole v dolní části obrazovky a pak klepněte na ikonu **>**.

## ChatON

Tuto aplikaci použijte, chcete-li chatovat s libovolným zařízením, které má mobilní telefonní číslo.

Na obrazovce Aplikace klepněte na položku ChatON.

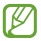

Dostupnost této aplikace závisí na oblasti a poskytovateli služeb.

Zadáním telefonních čísel nebo e-mailových adres účtů Samsung nebo výběrem kamarádů ze seznamu návrhů vytvořte seznam kamarádů.

Vyberte kamaráda, se kterým chcete začít chat.

Chcete-li synchronizovat kontakty v zařízení se službou ChatON, klepněte na položku **Nastavení** → Synchronizovat kontakty.

# Web a sítě

## Internet

Tuto aplikaci použijte k procházení internetu.

Na obrazovce Aplikace klepněte na položku Internet.

## Zobrazení webových stránek

Klepněte na pole adresa, zadejte webovou adresu a pak klepněte na položku **Přejít na**.

Klepnutím na položku 📼 sdílejte, ukládejte nebo vytiskněte aktuální webovou stránku při zobrazení webové stránky.

## Otevření nové stránky

Klepněte na ikonu 🔢.

Chcete-li přejít na novou webovou stránku, přejděte v poli záhlaví doleva nebo doprava a pak stránku vyberte klepnutím na ni.

## Vyhledávání na webu pomocí hlasu

Klepněte na pole adresy, klepněte na ikonu L, vyslovte klíčové slovo a pak vyberte jedno z navrhovaných klíčových slov, které se zobrazí.

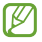

Dostupnost této funkce závisí na oblasti a poskytovateli služeb.

### Záložky

Chcete-li přidat aktuální webovou stránku do záložek, klepněte na položku \*.

Chcete-li otevřít webovou stránku v záložkách, klepněte na ikonu 🖪 a pak jednu vyberte.

### Historie

Klepněte na tlačítko 🖬 → Historie a otevřete webovou stránku ze seznamu nedávno navštívených webových stránek. Chcete-li odstranit historii, klepněte na položku 🗐 → Smazat historii.

Klepněte na tlačítko **≣** → **Historie** → **Nejnavštěvovanější** a otevřete webovou stránku ze seznamu nejnavštěvovanějších webových stránek.

### Odkazy

Klepněte a podržte odkaz na webovou stránku a otevřete ji na nové stránce, uložte nebo kopírujte.

Chcete-li zobrazit uložené webové stránky, klepněte na položku = → Stažené položky.

### Sdílení webových stránek

Chcete-li sdílet adresu webových stránek s ostatními, klepněte na položku  $|\blacksquare| \rightarrow Sdílet stránku$ .

Chcete-li sdílet část webové stránky, klepněte a podržte požadovaný text a pak klepněte na položku **<**.

Web a sítě

## Chrome

Použijte tuto aplikaci k vyhledávání informací a procházení webových stránek.

Na obrazovce Aplikace klepněte na položku Chrome.

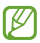

Dostupnost této aplikace závisí na oblasti a poskytovateli služeb.

## Zobrazení webových stránek

Klepněte na pole adresy a pak zadejte webovou adresu nebo kritéria vyhledávání.

### Otevření nové stránky

Klepněte na položku **I** → **Nová karta**.

Chcete-li přejít na novou webovou stránku, přejděte v poli záhlaví doleva nebo doprava a pak stránku vyberte klepnutím na ni.

## Vyhledávání na webu pomocí hlasu

Klepněte na pole adresy, klepněte na ikonu ∜, vyslovte klíčové slovo a pak vyberte jedno z navrhovaných klíčových slov, které se zobrazí.

### Synchronizace s dalšími zařízeními

Jste-li přihlášení ke stejnému účtu Google, otevře synchronizace karty a záložky, které můžete použít pomocí aplikace Chrome na jiném zařízení. Chcete-li otevřít karty na jiných zařízeních, klepněte na položku ■ → Jiná zařízení. Vyberte webovou stránku k otevření.

Chcete-li zobrazit záložky, klepněte na ikonu  $I \rightarrow Záložky$ .

## Bluetooth

Aplikace Bluetooth vytváří přímé bezdrátové připojení mezi dvěma zařízeními na krátké vzdálenosti. K výměně dat nebo mediálních souborů s dalšími zařízeními použijte rozhraní Bluetooth.

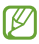

- Společnost Samsung nenese zodpovědnost za případnou ztrátu, zachycení nebo zneužití dat odeslaných nebo přijatých pomocí funkce Bluetooth.
- Vždy se přesvědčte, že zařízení, se kterými sdílíte a vyměňujete data, jsou důvěryhodná a řádně zabezpečená. Pokud se mezi zařízeními nacházejí překážky, může být provozní dosah snížen.
- Některá zařízení, obzvláště ta, která nejsou testována nebo schválena společností Bluetooth SIG, nemusejí být se zařízením kompatibilní.
- Nepoužívejte Bluetooth k nezákonným účelům (například pirátské kopie souborů nebo ilegální odposlouchávání hovorů pro komerční účely).

Společnost Samsung není zodpovědná za případné následky ilegálního zneužití funkce Bluetooth. Web a sítě

Chcete-li aktivovat funkci Bluetooth, na obrazovce Aplikace klepněte na položku **Nastavení**  $\rightarrow$  **Bluetooth** a pak přetáhněte přepínač **Bluetooth** doprava.

## Párování s jinými zařízeními Bluetooth

Na obrazovce Aplikace klepněte na položku Nastavení → Bluetooth → Hledat a projděte si seznam nalezených zařízení. Vyberte zařízení, se kterým chcete provést párování, a pak přijměte automaticky vytvořený přístupový klíč na obé zařízení.

### Odesílání a příjem dat

Mnoho aplikací podporuje přenos dat pomocí funkce Bluetooth. Příkladem je aplikace **Galerie**. Otevřete aplikaci **Galerie**, vyberte obrázek, klepněte na položku  $\leq \rightarrow$ **Bluetooth** a pak vyberte jedno ze zařízení Bluetooth. Po provedení přijměte žádost o ověření Bluetooth na dalším zařízení a obrázek přijměte. Přenesený soubor bude uložen do složky **Bluetooth**. Pokud obdržíte kontakt, bude automaticky přídán do seznamu kontaktů.
### **AllShare Cast**

Tuto funkci použijte k připojení vašeho zařízení k velké obrazovce pomocí hardwarového klíče AllShare Cast a sdílení obsahu.

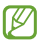

- Dostupnost této funkce závisí na oblasti a poskytovateli služeb.
- Některé soubory mohou být během přehrávání uloženy do mezipaměti, v závislosti na připojení k síti.
- Chcete-li ušetřit energii, deaktivujte funkci AllShare Cast, když ji nepoužíváte.
- Pokud určíte frekvenční pásmo sítě Wi-Fi, nemusí být hardwarové klíče AllShare Cast zjištěny nebo se nemusí připojit.
- Pokud hrajete videa nebo hry na televizoru, vyberte příslušný režim televizoru, abyste získali z funkce AllShare Cast maximum.

Na obrazovce Aplikace klepněte na položku Nastavení → Další nastavení → AllShare Cast a pak přetáhněte přepínač AllShare Cast doprava. Vyberte zařízení, otevřete nebo přehrajte soubor a pak zobrazení ovládejte pomocí kláves na vašem zařízení. Web a sítě

## **AllShare Play**

Tato funkce slouží k přehrávání obsahu uloženého v různých zařízeních prostřednictvím Internetu. Je možné přehrávat a odesílat jakýkoliv soubor v libovolném zařízení do jiného zařízení nebo na server webového úložiště.

Chcete-li tuto aplikaci používat, musíte se přihlásit k účtu Samsung a zaregistrovat dvě nebo více zařízení jako souborové servery. Metody registrace se mohou lišit v závislosti na typu zařízení. Podrobnější informace získáte klepnutím na položku (=) → Nejčastější dťazy.

Na obrazovce Aplikace klepněte na položku AllShare Play.

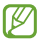

Dostupnost této aplikace závisí na oblasti a poskytovateli služeb.

### Odesílání souborů

Vyberte zařízení nebo webové úložiště, vyberte soubor a pak klepněte na ikonu 🛋.

#### Sdílení souborů

Vyberte zařízení nebo webové úložiště, vyberte soubor, klepněte na ikonu 🛃 a pak použijte následující možnosti:

- Skupinová hra: Sdílení obrazovek s několika jinými zařízeními, která jsou připojena k téže síti Wi-Fi.
- Facebook / Twitter / Flickr / Picasa: Odesílá soubory na stránku sociálních sítí.

#### Přehrávání souborů na vzdáleném zařízení

Vyberte zařízení nebo webové úložiště, vyberte soubor, klepněte na ikonu 🕎 a pak vyberte zařízení.

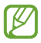

- Podporované formáty souborů se mohou lišit v závislosti na připojených zařízeních, například přehrávač médií.
- Některé soubory mohou být, v závislosti na připojení k síti, během přehrávání uloženy do mezipaměti.

### Používání funkce Group Play

Sdílejte obrazovky s více zařízeními, která jsou připojena ke stejné síti Wi-Fi.

Vyberte kategorii médií, zaškrtněte soubory a pak klepněte na položku **g** → **Skupinová hra**. Zadejte kód PIN a klepnutím na položku **Hot.** spusťte funkci Group Play. Na jiném zařízení se přidejte do skupiny Group Play pomocí kódu PIN.

#### Správa obsahu na serveru webového úložiště

Vyberte server webového úložiště a pak zobrazte a spravujte vaše soubory. Web a sítě

## Skupinová hra

Tuto aplikaci použijte pro sdílení obrazovky na více zařízeních, které jsou připojené k stejné Wi-Fi síti.

Na obrazovce Aplikace klepněte na položku Skupinová hra.

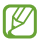

Dostupnost této aplikace závisí na oblasti a poskytovateli služeb.

### Sdílení souborů

- Klepněte na možnost Začátek → Sdílet obrázek, Sdílet dokument nebo Sdílet hudbu, vyberte soubory, které chcete sdílet, a pak klepněte na tlačítko Hotovo.
- 2 Zadejte kód PIN a klepněte na tlačítko Hotovo.

### Připojení další aplikace Skupinová hra

Klepněte na možnost **Připojit**  $\rightarrow$  další zařízení, zadejte kód PIN a pak klepněte na tlačítko **Hot.** 

## Inteligentní dálkové ovládání

Tuto aplikaci použijte pro připojení k osobnímu televizoru a sledování vašich oblíbených seriálů a filmů.

Na obrazovce Aplikace klepněte na položku Smart Remote.

Nejprve je nutné připojit zařízení k síti Wi-Fi a nasměrovat infračervený port zařízení na televizor.

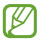

Dostupnost této aplikace závisí na oblasti a poskytovateli služeb.

#### Připojování k televizoru

Chcete-li zobrazit obrazovku zařízení na velkém ploše a ovládat televizor dálkově pomocí zařízení, připojte televizor k zařízení.

Klepnutím na položku **Choose Your Country or Region** vyberte oblast a značku televizoru a pak pokračujte v registraci televizoru v zařízení pomocí pokynů na obrazovce. Postup se může lišit podle vybraných možností.

#### Sledování přizpůsobeného televizoru

Vyberte si z televizních programů navržených na základě vašich voleb při registraci televizoru nebo vyberte kategorii v horní části obrazovky. Vyberte televizní program a pak klepněte na možnost **Watch On TV**. Vybraný program se zobrazí na připojeném televizoru.

K ovládání televizoru použijte tlačítka ovládacího panelu na pravé straně obrazovky.

### Nastavení připomenutí programů

Klepněte na čas v horní části obrazovky a vyberte čas televizního programu, který chcete sledovat. Vyberte program, klepněte na ikonu 📓 a pak nastavte čas alarmu pro připomenutí televizního programu.

# Hudební přehrávač

Tuto aplikaci použijte k poslechu hudby.

Na obrazovce Aplikace klepněte na položku Hudební přehrávač.

| Ø |
|---|
| ے |

- Některé formáty souborů nejsou podporovány v závislosti na verzi softwaru zařízení.
- Některé soubory se nemusí přehrát správně, v závislosti na použitém kódování.

### Přehrávání hudby

Vyberte hudební kategorii a pak vyberte skladbu, kterou chcete přehrát.

Klepnutím na obrázek alba otevřete obrazovku hudebního přehrávače.

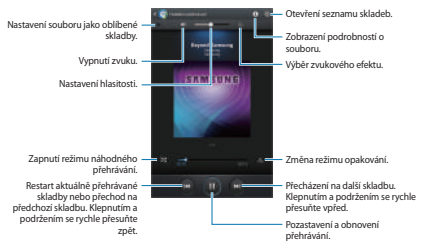

### Vytváření seznamů skladeb

Vytvořte si vlastní výběr skladeb.

Klepněte na možnost a vytvořit seznam skladeb. Zadejte název a klepněte na tlačítko OK. Vyberte skladby, které chcete přidat, a pak klepněte na tlačítko Hot.

Chcete-li aktuálně přehrávanou skladbu přidat do seznamu skladeb, klepněte na položku  $\blacksquare \rightarrow$  **Do sez. skladeb**.

### Přehrávání hudby podle nálady

Přehrávejte hudbu ve skupinách podle nálady. V zařízení se automaticky vytvoří seznam skladeb. Po přidání nové skladby klepněte na položku **Hudební ráj**  $\rightarrow$  **D**.

Klepněte na tlačítko **Hudební ráj** a vyberte buňku nálady. Nebo vyberte více buněk přetažením vašeho prstu.

# Fotoaparát

Tuto aplikaci použijte k vytváření fotografií nebo videí.

Galerie použijte k zobrazení fotografií a videí nasnímaných fotoaparátem zařízení. (str. 87)

Na obrazovce Aplikace klepněte na položku Fotoaparát.

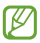

Fotoaparát se při nečinnosti automaticky vypne.

#### Etiketa fotoaparátu

· Nefotte nebo nefilmujte ostatní osoby bez jejich svolení.

- Nefoťte nebo nefilmujte v místech, kde je to zakázáno zákonem.
- Nefoťte nebo nefilmujte v místech, kde byste mohli porušit soukromí ostatních osob.

### Pořizování fotografií

#### Pořízení fotografie

Klepněte na obrázek na obrazovce náhledu, kam chcete fotoaparát zaostřit. Pokud je předmět zaostřen, rámeček ohniska zezelená. Chcete-li pořídit fotografii, klepněte na

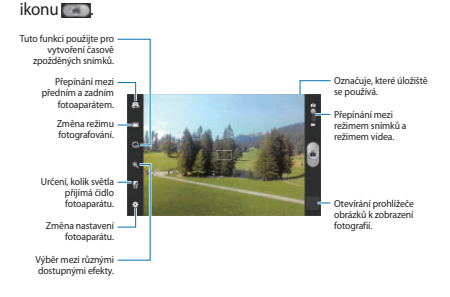

#### Režim Krajina

Předdefinovaná nastavení usnadňují snímání jednorázových fotografií.

Klepněte na tlačítko 🗱 → Režim Krajina.

- Na výšku: Toto nastavení použijte pro snímání osob.
- Na šířku: Pomocí tohoto nastavení můžete fotografovat modrou oblohu a krajinu s bohatšími barvami.
- Sport: Toto nastavení použijte pro rychle se pohybující předměty.
- Párty/Uvnitř: Toto nastavení použijte pro dobře osvětlené interiérové scény.
- Pláž/sníh: Toto nastavení použijte pro dobře osvětlené nebo slunečné venkovní scény.
- Západ slunce: Toto nastavení použijte pro bohatší barvy a ostřejší kontrasty.
- Úsvit: Toto nastavení použijte pro velmi jemné barvy.
- Barva podzimu: Toto nastavení použijte pro scénu s dočervena zbarveným pozadím.
- Text: Toto nastavení použijte pro knihy nebo letáky.
- Světlo svíčky: Toto nastavení použijte pro snímky jasného světla proti tmavému pozadí.
- Zadní světlo: Toto nastavení použijte pro předměty s jasným světlem v zádech.
- Noc: Toto nastavení použijte pro snímky pořízené v tmavých podmínkách.

Média

#### Režim fotografování

K dispozici je několik fotografických efektů.

Klepněte na tlačítko 🔛 → Režim fotografování.

- · Jeden snímek: Vytvoří samostatnou fotografii.
- Panoráma: Vytvoří fotografii složenou z mnoha fotografií spojených dohromady.
- Sdílet snímek: Odešle fotografii přímo do jiného zařízení pomocí funkce Wi-Fi Direct.
- Sdílet fotografii kamaráda: Nastaví zařízení k rozeznávání tváří osob, které jste na fotografii označili a dané osobě ji odešle. Rozpoznávání tváře může v závislosti na úhlu tváře, velikosti tváře, barvy kůže, výrazu tváře, podmínkách osvětlení nebo příslušenství, které předmět nosí, selhat.
- Úsměv: Vyfotografujte osoby, když se právě usmívají.
- Skica: Vytvoří fotografii, která vypadá jako nakreslená.

#### Panoramatické fotografie

Panoramatická fotografie představuje širokoúhlou fotografii obsahující více snímků.

#### Klepněte na tlačítko **₩ → Režim fotografování →** Panoráma.

Klepněte na ikonu 🔜 a posuňte fotoaparát do libovolného směru. Jakmile se vodící rámečky panorámatu zarovnají, fotoaparát automaticky vytvoří další snímek panoramatické sekvence. Chcete-li snímání zastavit, znovu klepněte na ikonu 📷

#### Záznam videí

#### Záznam videa

Posuňte přepínač statického videa na ikonu videa a pak klepnutím na ikonu e provedte záznam videa. Chcete-li nahrávání zastavit, klepněte na ikonu .

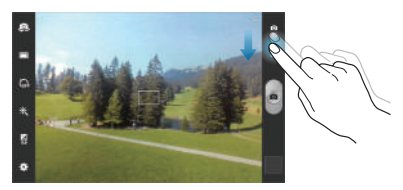

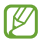

V průběhu nahrávání s nejvyšším rozlišením nemusí být funkce přiblížení k dispozici.

#### Režim nahrávání

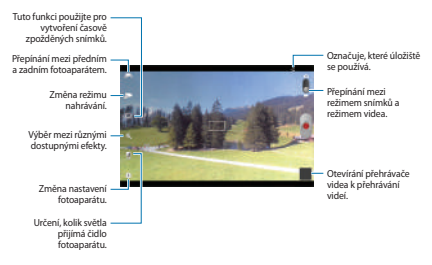

Chcete-li změnit režim nahrávání, klepněte na ikonu 🏧

- Normální: Tento režim použijte pro normální kvalitu.
- Limit pro e-mail: Tento režim použijte ke snížení kvality pro odeslání pomocí e-mailu.

#### Přibližování a oddalování

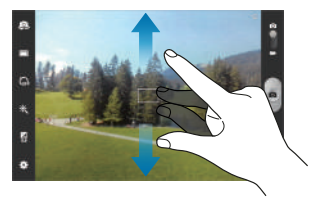

Použijte jednu z následujících metod:

- · Pomocí tlačítka hlasitosti přibližte nebo oddalte náhled.
- Na obrazovce roztažením dvou prstů od sebe zobrazení přibližte a přitažením oddalte.

| $\square$ | 1 |
|-----------|---|
| Ľ         | J |

- V průběhu záznamu s nejvyšším rozlišením nemusí být funkce přiblížení k dispozici.
- Efekt přiblížení/oddálení je k dispozici při použití funkce přiblížení během snímání videa.

### Konfigurace nastavení fotoaparátu

Chcete-li konfigurovat nastavení fotoaparátu, klepněte na ikonu M Ne všechny následující možnosti jsou dostupné, jak v režimech statického fotoaparátu, tak i videokamery. Dostupné možnosti se mohou lišit v závislosti na použitém režimu.

- Upravit zástupce: Přeorganizuje zkratky na často používané možnosti.
- Použít tl. hlasit. jako: Nastavení použití tlačítka hlasitosti k ovládání spouště nebo funkce zoomu.
- Značka GPS: Připojí k fotografii značku polohy GPS.

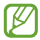

- Chcete-li zlepšit příjem GPS signálů, snažte se nefotografovat na místech, kde může být signál stíněn, například mezi budovami, v nízko položených oblastech či za špatného počasí.
- Vaše umístění může být vidět na fotografiích, když je nahrajete na internet. Chcete-li tomu zabránit, deaktivujte nastavení značky GPS.
- Autoportrét: Vytvoří vlastní fotografii.
- Samočinné nahrávání: Vytvoří vlastní video.
- · Režim fotografování: Změní režim snímání.
- Režim nahrávání: Změní režim záznamu.
- Efekty: Vybere mezi různými dostupnými efekty.
- Režim Krajina: Změní režim scény.
- Hodnota expozice: Změní hodnotu expozice. Toto nastavení určuje, kolik světla čidlo fotoaparátu pojme. Pro slabě osvětlené situace použijte vyšší hodnotu expozice.

- Režim zaostření: Vybere režim ohniska. Aut. zaos. je ovládáno pomocí fotoaparátu. Makro je určeno pro velmi blízké objekty.
- Časovač: Tuto funkci použijte pro vytvoření časově zpožděných snímků.
- Rozlišení: Vybere rozlišení. Pro vyšší kvalitu použijte vyšší rozlišení. Nicméně vyšší rozlišení zabere více paměti.
- Vyvážení bílé: Vybere vhodné vyvážení bílé barvy, aby měly obrázky realistický rozsah barev. Nastavení je určeno pro konkrétní stavy osvětlení. Tato nastavení jsou podobná rozsahu teplot pro expozici vyvážení bílé barvy v profesionálních fotoaparátech.
- ISO: Vybere hodnotu citlivosti ISO. Ovládá citlivost fotoaparátu na světlo. Měří se v ekvivalentech kinofilmu. Nízké hodnoty se používají pro pevné nebo jasně osvícené objekty. Naopak vyšší hodnoty pro rychle se pohybující nebo slabé osvětlené objekty.
- Měření: Vyberte metodu měření. Hodnota určuje výpočet hodnot osvětlení. Ve středu měří osvětlení pozadí uprostřed scény. Bod měří hodnotu světla v určité poloze. Matice průměruje celou scénu.
- Viditelnost venku: Toto nastavení použijte pro jasné venkovní podmínky.
- Vodící linky: Zobrazí pokyny hledáčku a pomůže s kompozicí při výběru předmětů.
- Kontextový název souboru: Nastaví fotoaparát tak, aby zobrazoval kontextové štítky.
- Fotografovat pomocí hlasu: Nastaví fotoaparát k vytvoření fotografií pomocí hlasových příkazů.

- Uložit jako překlopený: Převrátí obraz a vytvoří zrcadlový obraz původní scény.
- Kvalita obrázku: Nastaví úroveň kvality fotografií. Snímky s vyšší kvalitou vyžadují více úložného prostoru.
- Kvalita videa: Nastaví úroveň kvality videí.
- Úložiště: Vybere umístění úložiště v paměti.
- Vynulovat: Obnoví nastavení fotoaparátu.

### Zkratky

Přeorganizuje zkratky pro snadný přístup k různým možnostem fotoaparátu.

Klepněte na tlačítko  $\mathbf{X} \rightarrow \mathbf{Upravit z ástupce}$ .

Klepněte na volbu, přidržte ji a přetáhněte ji do mezery v levé části obrazovky. V rámci seznamu lze klepnutím a přetažením posouvat další ikony.

### Galerie

Tuto aplikace použijte k zobrazení obrázků a videa.

Na obrazovce Aplikace klepněte na položku Galerie.

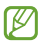

- Některé formáty souborů nejsou podporovány v závislosti na nainstalované verzi softwaru zařízení.
- Některé soubory se nemusí přehrát správně, záleží na tom, jak jsou šifrovány.

#### Zobrazení snímků

Spuštění aplikace Galerie zobrazuje dostupné složky. Pokud jiná aplikace, například E-mail, uloží obrázek, dojde k automatickému vytvoření složky Download obsahující obrázek. Podobně, automatické zachycení snímku vytvoří složku Screenshots. Vyberte složku, kterou chcete otevřít.

Ve složce se zobrazí obrázky podle data vytvoření. Vyberte obrázek a zobrazte ho na celé obrazovce.

Přejděte vlevo nebo vpravo na další nebo předchozí obrázek.

#### Přibližování a oddalování

K přiblížení obrázku použijte jednu z následujících metod:

- Chcete-li provést přiblížení, poklepejte kamkoliv na obrazovce.
- Chcete-li obrázek přiblížit, roztáhněte na libovolném místě dva prsty. Naopak pro oddálení je přitáhněte k sobě nebo pro návrat dvakrát klepněte.

#### Přehrávání videí

Video soubory zobrazují ikonu 🞯 v náhledu. Vyberte video, které chcete sledovat, a klepněte na ikonu 🚳.

### Úpravy obrázků

Při zobrazeném obrázku klepněte na položku 🖃 a použijte následující funkce:

 Značka obličeje: Zaregistrujte si tváře do obrázku jako značky tváře.

- Označit kamaráda: Nastavte fotoaparát na zobrazení kontextových značek.
- Přidat značku počasí: Přidá štítek s počasím.
- Rámeček fotografie: Tuto možnost použijte k napsání poznámky pod snímek. Upravený snímek se uloží do složky Photo frame.
- Poznámka k fotografii: Tuto možnost použijte k napsání poznámky na zadní stranu snímku. Chcete-li poznámku upravit, klepněte na ikonu Z.
- Kopírovat do schránky: Zkopíruje obsah do schránky.
- Otočit doleva: Otočí položku proti směru hodinových ručiček.
- Otočit doprava: Otočí položku po směru hodinových ručiček.
- Oříznout: Změní velikost modrého rámečku a ořízne a uloží obsažený obrázek.
- Upravit: Spustí funkci Paper Artist nebo Editor fotografií pro úpravu snímku.
- Nastavit jako: Nastaví obrázek jako tapetu nebo kontaktní obrázek.
- Sdílet fotografii kamaráda: Odešle obrázek osobě, jejíž tvář je na obrázku označena.
- Tisk: Vytiskne obrázek pomocí USB nebo Wi-Fi připojení. Zařízení je kompatibilní pouze s některými tiskárnami Samsung.
- · Přejmenovat: Přejmenuje soubor.

- Hledat nedaleká zařízení: Vyhledá zařízení, která obsahují aktivované sdílení médií.
- Podrobnosti: Zobrazí podrobnosti obrázku.

### Oblíbené obrázky

Když prohlížíte obrázek, klepněte na ★, obrázek bude přidán do seznamu oblíbených.

### Odstranění obrázků

Použijte jednu z následujících metod:

- Ve složce klepněte na položku = → Vyberte položku, zaškrtněte obrázky a pak klepněte na ikonu m.
- Při zobrazení obrázku klepněte na ikonu

### Sdílení obrázků

Použijte jednu z následujících metod:

- Ve složce klepněte na položku I=1 → Vyberte položku, zaškrtněte obrázky a pak je klepnutím na ikonu ≤ odešlete ostatním.
- Při zobrazení obrázku klepněte na ikonu < a odešlete ho ostatním nebo ho sdílejte pomocí služeb sociálních sítí.

### Nastavení jako tapety

Při zobrazení obrázku klepněte na položku I≡1 → Nastavit jako a nastavte obrázek jako tapetu nebo ji přiřadte ke kontaktu.

### Označování tváří

Při zobrazení obrázku klepněte na položku I≡I → Značka obličeje → Zap. Okolo rozpoznané tváře se zobrazí žlutý rámeček. Klepněte na tvář, klepněte na položku Přidat jméno a pak vyberte nebo přidejte kontakt.

Když se na obrázku zobrazí značka tváře, klepněte na značku tváře a použijte dostupné možnosti, například odesílání zpráv.

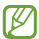

Rozpoznávání tváře může v závislosti na úhlu tváře, velikosti tváře, barvy kůže, výrazu tváře, podmínkách osvětlení nebo příslušenství, které předmět nosí, selhat.

### Používání pomocníka značek

Když prohlížíte obrázek, klepněte na = → Označit kamaráda, zobrazí se při otvírání obrázku kontextový štítek (počasí, místo, datum a jméno osoby).

# **Paper Artist**

Tuto aplikaci použijte k vytvoření vzhledu obrázků jako ilustrací se zábavnými efekty nebo rámečky.

Na obrazovce Aplikace klepněte na položku Paper Artist.

Použijte umělecké nástroje k úpravě obrázku. Upravený snímek obrazovky se uloží do složky **Galerie** — **Paper Pictures**.

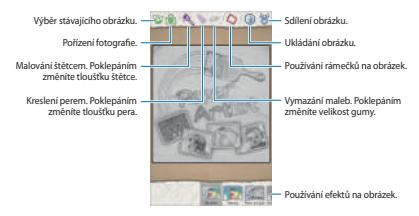

# Videopřeh.

Tuto aplikaci použijte k přehrávání video souborů.

Na obrazovce Aplikace klepněte na položku Videopřeh.

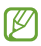

- Během přehrávání obsahu DivX Vídeo-On-Demand nezamykejte displej zařízení. Při každém zamčení obrazovky během přehrávání obsahu DivX Vídeo-On-Demand vám bude odečteno jedno zaplacené shlédnutí.
- Některé formáty souborů nejsou podporovány v závislosti na softwaru zařízení.
- Některé soubory se nemusí přehrát správně, záleží na tom, jak jsou šifrovány.

### Přehrávání videí

Vyberte video, které chcete přehrát.

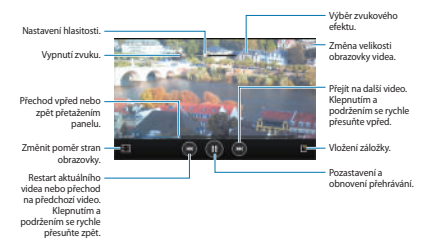

#### Odstraňování videí

Klepněte na volbu = → Odstranit, zvolte videa zaškrtnutím, potom klepněte na Odstranit.

### Sdílení videí

Klepněte na možnost I=I→ Sdílet pomocí, vyberte způsob sdílení, zaškrtnutím zvolte videa a potom klepněte na položku Sdílet.

### Používání rozevíracího přehrávače

Tuto funkci použijte k využívání dalších aplikací bez nutnosti zavření přehrávače videí. Během sledování videa klepněte na ikonu 🛃 a použijte rozevírací přehrávač.

Na obrazovce roztažením dvou prstů od sebe zobrazení zvětšete nebo přitažením zmenšete. Chcete-li přehrávač posunout, přetáhněte ho do jiného umístění.

## YouTube

Tuto aplikaci použijte ke sledování videí z webové stránky služby YouTube.

Na obrazovce Aplikace klepněte na položku YouTube.

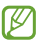

Dostupnost této aplikace závisí na oblasti a poskytovateli služeb.

### Sledování videí

Klepněte na ikonu 💽 a pak zadejte klíčové slovo. Vyberte jeden z vrácených výsledků hledání a spusťte video.

Otočte zařízení do orientace na šířku a zobrazte video na celé obrazovce.

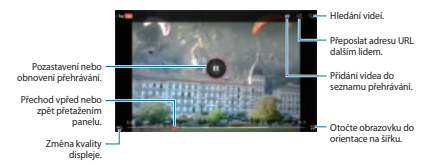

### Sdílení videí

Vyberte video, které chcete zobrazit, klepněte na ikonu 🛃 a pak vyberte metodu sdílení.

### Nahrávání videí

Vyberte váš účet, klepněte na ikonu 💶, vyberte video, zadejte informace videa a pak klepněte na položku NAHRÁT.

## Flipboard

Tuto aplikaci použijte pro přístup k vlastním časopisům.

Na obrazovce Aplikace klepněte na položku Flipboard.

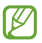

Dostupnost této aplikace závisí na oblasti a poskytovateli služeb.

Chcete-li aplikaci Flipboard spustit, přejeďte po uvítací stránce prstem doleva, klepněte na položku **Začít**, vyberte nová témata a pak klepněte na položku **Vytvořit flipboard**.

Vyberte hlavní příběh nebo téma, přejedte prstem přes stránky aplikace Flipboard a pak vyberte článek, který si chcete přečíst.

Během čtení článku používejte následující ikony:

- < : Přejít na předchozí stránku.</li>
- D: Zobrazit další komentáře o článku.
- 🔁 : Sdílet článek pomocí služby Twitter.
- Sdílet článek s ostatními.
- Tridat článek do seznamu oblíbených na službě Twitter.

# Aplikace a obchody s médii

# **Obchod Play**

Tuto aplikaci použijte k nákupu a stahování aplikací a her, které je možné na zařízení spustit.

Na obrazovce Aplikace klepněte na položku Obchod Play.

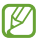

Dostupnost této aplikace závisí na oblasti a poskytovateli služeb.

### Instalace aplikací

Procházejte aplikace podle kategorií nebo klepněte na ikonu 💽 a vyhledávejte je pomocí klíčových slov.

Chcete-li zobrazit informace, vyberte aplikaci. Chcete-li ji stáhnout, klepněte na položku **Instalovat**. Pokud je aplikace zpoplatněna, klepněte na cenu a dokončete proces nákupu podle pokynů na obrazovce. Aplikace a obchody s médii

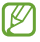

- Pokud je k dispozici nová verze jakékoliv nainstalované aplikace, tak se v horní části obrazovky zobrazí ikona aktualizace, která vás na aktualizaci upozorní. Otevřete panel s oznámeními a klepnutím na ikonu aplikaci aktualizujte.
- Chcete-li nainstalovat aplikace stažené z jiných zdrojů, na obrazovce Aplikace klepněte na položku Nastavení → Zabezpečení → Neznámé zdroje.

### **Odinstalace aplikací**

Odinstalace aplikací zakoupených v obchodě Obchod Play.

Klepněte na tlačítko **LE**, v seznamu nainstalovaných aplikací vyberte aplikaci, kterou chcete odstranit, a pak klepněte na tlačítko **Odinstalovat**.

### Samsung Apps

Tuto aplikaci použijte k nákupu a stahování vyhrazených aplikací Samsung. Další informace naleznete na stránce www.samsungapps.com.

Na obrazovce Aplikace klepněte na položku Samsung Apps.

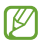

Dostupnost této aplikace závisí na oblasti a poskytovateli služeb.

### Instalace aplikací

Procházejte aplikace podle kategorií. Klepnutím na ikonu i vyberte kategorii.

Chcete-li hledat aplikaci, klepněte na ikonu Q v horní části obrazovky a pak zadejte klíčové slovo do pole hledání.

Chcete-li zobrazit informace, vyberte aplikaci. Chcete-li ho stáhnout, klepněte na položku **Stáhnout** nebo **Koupit**.

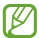

Pokud je k dispozici nová verze jakékoliv nainstalované aplikace, tak se v horní části obrazovky zobrazí ikona aktualizace, která vás na aktualizaci upozorní. Otevřete panel s oznámeními a klepnutím na ikonu aplikaci aktualizujte.

### **Game Hub**

Tuto aplikaci použijte pro přístup k hrám.

Na obrazovce Aplikace klepněte na položku Game Hub.

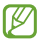

Dostupnost této aplikace závisí na oblasti a poskytovateli služeb.

Přejděte doleva nebo doprava a vyberte hru, kterou chcete stáhnout z aplikace **Samsung Apps**.

# **Music Hub**

Pomocí této aplikace můžete přehrávat hudbu a nakupovat skladby nebo alba v katalogu služby Music Hub.

Po přihlášení k odběru prémiové služby Music Hub můžete využívat tuto nabídku služeb:

- synchronizovat vaši osobní sbírku hudby na serveru cloudového úložiště,
- streamovat úplné skladby z katalogu služby Music Hub,
- objevovat hudbu prostřednictvím přizpůsobených doporučení
- a poslouchat své osobní rádio

Podrobnější informace získáte klepnutím na položku  $\blacksquare \rightarrow Nápověda$ .

Na obrazovce Aplikace klepněte na položku Music Hub.

- Ø
- Dostupnost této aplikace závisí na oblasti a poskytovateli služeb.
- Některé funkce použít označeny různě v závislosti na podmínkách předplatného.
- Některé funkce, včetně služeb streamování, nemusí být dostupné v závislosti na oblasti či poskytovateli služeb.

#### **MOJE HUDBA**

Tato služba nabízené veškerou hudbu v počítači s nainstalovanou službou Music Hub. Můžete vytvořit nové seznamy skladeb a automaticky je synchronizovat s počítačem. Chcete-li přehrát hudbu, vyberte hudební kategorii a pak vyberte skladbu, kterou chcete přehrát.

#### KATALOG

Tato služba poskytne hudební katalog k prohlížení a streamování hudby. Chcete-li streamovat hudbu, vyberte hudební kategorii a pak vyberte skladbu, kterou chcete přehrát. Chcete-li zakoupit skladby, klepněte na tlačítko ⊙ vedle skladby a potom klepněte na možnost nákupu.

### RÁDIO

Poslech hudby na osobních rozhlasových stanicích.

# **Knihy Play**

Tuto aplikaci použijte ke čtení a stahování souborů knih.

Na obrazovce Aplikace klepněte na položku Knihy Play.

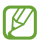

Dostupnost této aplikace závisí na oblasti a poskytovateli služeb.

Přechodem doleva nebo doprava vyberte soubor knihy. Při čtení souboru knihy klepněte na položku 🖃 a otevřete dodatečné možnosti.

Chcete-li zakoupit soubory s knihami, klepněte na ikonu 📷.

Aplikace a obchody s médii

### **Filmy Play**

Tuto aplikaci použijte ke sledování, stahování a pronájmu filmů nebo televizních pořadů.

Na obrazovce Aplikace klepněte na položku Filmy Play.

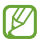

Dostupnost této aplikace závisí na oblasti a poskytovateli služeb.

V horní části obrazovky vyberte kategorii a pak vyberte film, televizní program nebo video, které chcete přehrát nebo pronajmout.

# **Hudba Play**

Tuto aplikaci použijte k poslechu hudby ze zařízení nebo streamování hudby z cloudové služby společnosti Google.

Na obrazovce Aplikace klepněte na položku Hudba Play.

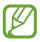

Dostupnost této aplikace závisí na oblasti a poskytovateli služeb.

Výběrem kategorie hudby nebo sdílením skladeb s ostatními odesláním na cloudové úložiště Google hudbu přehrávejte.

# **Play Magazines**

Tuto aplikaci použijte ke čtení a stahování časopisů.

Na obrazovce Aplikace klepněte na položku **Play** Magazines.

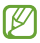

Dostupnost této aplikace závisí na oblasti a poskytovateli služeb.

Vyberte kategorii a pak vyberte časopis.

### **Readers Hub**

Tuto aplikaci použijte ke stahování a čtení souborů knih.

Na obrazovce Aplikace klepněte na položku Readers Hub.

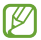

Dostupnost této aplikace závisí na oblasti a poskytovateli služeb.

Vyberte knihu, kterou si chcete přečíst. Chcete-li stáhnout soubory knih, přejděte na službu Readers Hub Store.

## Video Hub

Tuto aplikaci použijte k přístupu a nakupování videí.

Na obrazovce Aplikace klepněte na položku Video Hub.

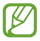

Dostupnost této aplikace závisí na oblasti a poskytovateli služeb.

Vyberte kategorii a pak vyberte video.

Aplikace a obchody s médii

## **Learning Hub**

Tuto aplikaci použijte pro přístup ke studijním materiálům.

Na obrazovce Aplikace klepněte na položku Learning Hub.

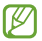

Dostupnost této aplikace závisí na oblasti a poskytovateli služeb.

Vyberte kategorii a pak vyberte video lekci nebo knihu.

# Nástroje

# S poznámka

Tuto aplikaci použijte k vytvoření poznámek pomocí obrázků a hlasových nahrávek.

Na obrazovce Aplikace klepněte na položku S poznámka.

### Výběr šablon poznámek

Klepněte na ikonu 🖶 a vyberte jednu z následujících šablon:

- Poznámka / Volná poznámka/ Poznámka: Vytvoří jednoduchou poznámku na prázdné stránce.
- Schůzka: Vytvoří záznam setkání, konferencí nebo lekcí.
- Časopis: Vytvoří multimediální poznámku vložením multimediálních souborů.
- Deník: Vytvoří fotoalbum.
- Recept: Vytvoří vlastní recept.
- Cestování: Vytvoří cestopis.
- Poznámka na šířku: Vytvoření poznámky v orientaci na šířku.
- · Narozeniny: Vytvořte narozeninové blahopřání.

#### Nástroje

#### Skládání poznámek

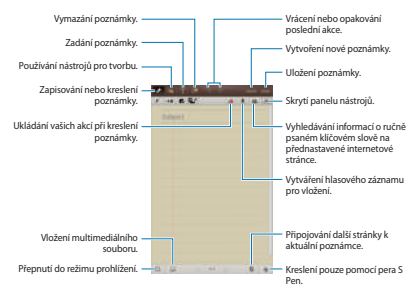

Při mazání poznámky klepnutím na tlačítko s změníte ty gumy, klepnutím na tlačítko ••• změníte velikost gumy nebo klepnutím na **Smazat vše** odstraníte poznámku.

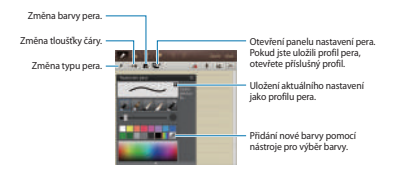

# Chcete-li změnit pozadí listu, klepněte na položku $\blacksquare \rightarrow$ Změnit pozadí.

Chcete-li přidat značky, klepněte na položku  $\blacksquare \rightarrow$  **Přid. zn.** 

#### Vkládání multimediálních souborů nebo hlasových záznamů

#### Používání nástrojů pro tvorbu

Klepněte na ikonu Kara vyberte jeden z následujících nástrojů:

- Převede nakreslený tvar.
- Fřevede ručně psaný vzorec na správně uspořádaný vzorec. Klepněte na tlačítko Hledat a získejte podrobné informace o vzorci.
- T: Převede ručně psanou poznámku.

Nástroje

#### Procházení poznámek

Procházejte miniatury poznámek procházením nahoru a dolů.

Chcete-li synchronizovat poznámky s účtem Samsung, klepněte na možnost I≡I→ **Obnovit**.

Chcete-li řadit poznámky podle data, názvu nebo jiných položek, klepněte na položku = → Seřadit podle.

Chcete-li změnit režim zobrazení, vyberte položku  $\blacksquare \rightarrow$  Seznam.

Chcete-li vytvořit poznámku importováním souboru PDF, souboru obrázku nebo poznámky, klepněte na položku I≡I → Import.

Chcete-li exportovat poznámky v jiném souborovém formátu, klepněte na tlačítko  $\square \rightarrow Export$ .

Chcete-li odeslat poznámku ostatním, klepněte na položku I≡I→ Sdílet přes.

Chcete-li vytvořit složku, klepněte na položku = → Vytvořit složku.

Chcete-li změnit pořadí poznámek, klepněte na položku ≡ → Změnit pořadí.

Chcete-li poznámky kopírovat, klepněte na položku  $\blacksquare \rightarrow Kopírovat$ .

Chcete-li poznámky přesunout do jiné složky, klepněte na položku  $\square \rightarrow P$ řesunout.

Chcete-li změnit nastavení aplikace S Note, klepněte na položku = → Nastavení.

Chcete-li zobrazit informace nápovědy pro aplikaci S Note, klepněte na položku  $\square \rightarrow Nápověda$ .

108
#### Zobrazení poznámky

Chcete-li ji poznámku otevřít, klepněte na její miniaturu.

Chcete-li přejít na další stránky poznámky, klepněte na 🕵 nebo 🦻.

Chcete-li vytvořit poznámku, klepněte na položku  $\blacksquare \rightarrow$  Vytvořit poznámku.

Chcete-li odeslat poznámku ostatním, klepněte na položku I≡I→ Sdílet přes.

Chcete-li uložit poznámku jako soubor obrázku nebo soubor PDF, klepněte na položku I≡I→ Export.

Chcete-li přidat nebo odstranit stránky, klepněte na položku □ → Upravit stránky.

Chcete-li poznámku odstranit, klepněte na položku  $\blacksquare \rightarrow$  Odstranit.

Chcete-li přidat značky, klepněte na položku  $\blacksquare \rightarrow$  **Přid. zn.** 

Chcete-li přidat zkratku do poznámky na domovské obrazovce, klepněte na položku I≡I → Nastavit jako zástupce.

Chcete-li vytisknout poznámku pomocí USB nebo připojení k síti Wi-Fi, klepněte na možnost I=I→**Tisk**. Zařízení je kompatibilní pouze s některými tiskárnami Samsung.

Chcete-li poznámku nastavit jako tapetu nebo ji přiřadit ke kontaktu, klepněte na položku = → **Nastavit jako**.

## aNote HD

Tuto aplikaci použijte k vytvoření poznámky.

Na obrazovce Aplikace klepněte na položku aNote HD.

#### Skládání poznámek

Klepnutím na ikonu 🛅 vytvořte poznámku.

Chcete-li přidat rychlou poznámku, klepněte na položku 🥅

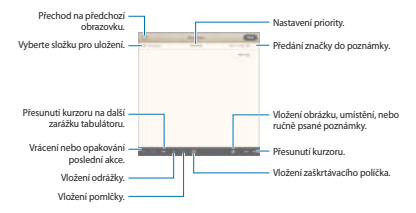

#### Procházení poznámek

Vyberte složku a vyhledejte poznámky přecházením nahoru nebo dolů v seznamu poznámek.

Chcete-li zobrazit poznámky v režimu kalendáře, klepněte na možnost .

Chcete-li hledat poznámku, klepněte na ikonu 🔯

Chcete-li poznámku odstranit nebo přesunout, klepněte na tlačítko 🔚.

Chcete-li změnit režim zobrazení seznamu poznámek, klepněte na tlačítko .

110

Chcete-li řadit poznámky podle data, názvu či priority, klepněte na položku 🞫.

Chcete-li odstranit nebo přesunout složku, klepněte na tlačítko

#### Zobrazení poznámky

Chcete-li poznámku otevřít, klepněte na ni.

Chcete-li přejít na další poznámky, klepněte na 🖪 nebo 🕨

Chcete-li změnit nastavení poznámek, klepněte na tlačítko 🗔.

Chcete-li vložit obrázek, umístění, nebo ručně psanou poznámku, klepněte na tlačítko Ø.

Chcete-li poznámku odstranit, klepněte na položku 🗊.

Chcete-li poznámku zamknout, aby ji ostatní nemohli upravit, klepněte na položku 🔗.

# S plánovač

Tuto aplikaci použijte ke správě událostí a úloh.

Na obrazovce Aplikace klepněte na položku S plánovač.

#### Vytvoření událostí nebo úkolů

Klepněte na ikonu 🖶 a pak použijte jednu z následujících metod:

- Přidat událost: Vloží událost s volitelným nastavením opakování.
- Přidat úkol: Vloží úlohu s volitelným nastavením priority.

 Přidat poznámku: Vytvoření ručně psané poznámky a její připojení k datu.

Chcete-li přidat událost nebo úlohu rychleji, klepněte na datum, vyberte ho a pak na něj znovu klepněte.

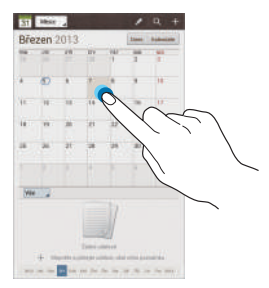

Zadejte název a určete, jaký kalendář chcete použít nebo s ním provést synchronizaci. Pak klepněte na položku Upravit detaily události nebo Upravit detaily úkolu a přidejte další podrobnosti, například četnost opakování událostí, kdy přichází upozornění s předstihem nebo kde se zobrazí.

Připojte mapu zobrazující polohu události. Zadejte umístění do pole **Místo**, klepněte na ikonu **n** vedle pole a pak zvýrazněte přesné umístění klepnutím a podržením zobrazené mapy.

Připojte poznámku z aplikace S Note. Klepněte na tlačítko **Poznámky** a pak vytvořte novou poznámku nebo vyberte jednu ze stávajících poznámek. Připojte obrázek. Klepněte na tlačítko **Obrázky** a pak vytvořte fotografii nebo vyberte jeden ze stávajících obrázků.

#### Synchronizace s kalendářem Google

Na obrazovce Aplikace klepněte na položku **Nastavení** → **Google** pod položkou **Účty** → účet Google → **Synchronizovat Kalendář** → **Synchron.** Chcete-li manuálně synchronizovat aktualizace, tak na obrazovce Aplikace klepněte na položku **S plánovač** → **Synchronizace**.

Chcete-li zobrazit synchronizovanou událost nebo úlohu, klepněte na položku I≡I → Nastavení → Nastavení zobrazení → Kalendáře → Displej, vyberte účet Google a pak klepněte na položku OK.

#### Změna typu kalendáře

Vlevo nahoře klepněte na obrazovku a pak vyberte jeden z různých typů kalendářů, včetně ročního, měsíčního, týdenního a dalších. Ke změně typu kalendáře lze použít gesto stažení. Například gestem stažení změňte měsíční kalendář na roční kalendář a roztažením změňte roční kalendář zpět na měsíční kalendář.

#### Hledání událostí

Klepněte na tlačítko 🔄 a pak zadejte klíčové slovo hledání.

Chcete-li zobrazit dnešní události, klepněte na položku **Dnes** v horní části obrazovky.

#### Odstranění událostí

Vyberte datum a pak klepněte na položku = → Odstranit.

#### Sdílení událostí

Vyberte událost, klepněte na položku  $\equiv \rightarrow$  Sdílet pomocí a pak vyberte metodu sdílení.

## **Polaris Office**

Tuto aplikaci použijte k úpravě dokumentů v různých formátech, včetně tabulek a prezentací.

Na obrazovce Aplikace klepněte na položku Polaris Office.

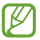

Některé funkce nemusí být v závislosti na typu souboru k dispozici.

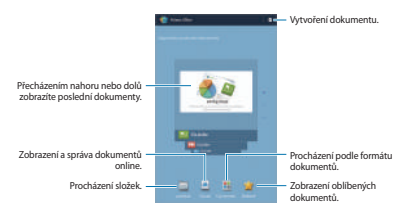

#### Vytváření dokumentů

Klepněte na ikonu 🖪 a pak vyberte typ dokumentu.

Panel nástrojů úprav v horní části obrazovky použijte k upravování dokumentů.

Po dokončení dokumentu klepněte na možnost = → Uložit, zadejte název souboru, vyberte složku, do které chcete provést uložení a pak klepněte na tlačítko Uložit.

## Čtení dokumentů

Klepněte na příslušný soubor v Naposledy používané dokumenty. Nebo klepněte na možnost Prohlížeč, Clouds, Typ formuláře nebo Oblíbené a poté vyberte soubor, který chcete otevíťt.

Chcete-li spustit prezentaci, klepněte na tlačítko  $\square \rightarrow$  **Prezentace**.

Chcete-li vyhledat textový řetězec v dokumentu, klepněte na možnost 🛤.

Klepněte na ikonu 🖃 a pak použijte jednu z následujících funkcí:

#### Dokument

- Uložit jako: Uloží dokument pod jiným názvem.
- Export PDF: Uloží dokument jako soubor PDF.
- · Najít a nahradit: Vyhledá nebo nahradí text.
- Rozložení stránky: Změna rozložení stránek.
- Zobrazit v plné šíři: Zobrazí pouze obsah dokumentu, bez okrajů.
- Zvětšení/zmenšení: Změna velikosti zobrazení.

- Přizpůsobení textu: Změna uspořádání textu, aby se text vešel na obrazovku.
- Připomenutí zapnuto: Zobrazit komentáře v dokumentu.
- TTS: Přečtěte si dokument pomocí funkcí převodu textu na řeč.
- Tisk: Vytiskne dokument pomocí USB nebo Wi-Fi připojení. Zařízení je kompatibilní pouze s některými tiskárnami Samsung.

#### Prezentace

- Prezentace: Spustí prezentaci.
- Uložit jako: Uloží dokument pod jiným názvem.
- · Export PDF: Uloží dokument jako soubor PDF.
- Najít a nahradit: Vyhledá nebo nahradí text.
- Zobrazení jednoho snímku: Zobrazí snímky jeden po druhém.
- · Zvětšení/zmenšení: Změna velikosti zobrazení.
- Tisk: Vytiskne dokument pomocí USB nebo Wi-Fi připojení. Zařízení je kompatibilní pouze s některými tiskárnami Samsung.

#### Tabulkový procesor

- Uložit jako: Uloží dokument pod jiným názvem.
- Najít a nahradit: Vyhledá nebo nahradí text.
- Chránit list: Zamknout list tak, aby jej ostatní nemohli upravit.
- Zmrazit: Ukotví vybraný řádek na místě.

- · Přepočítat: Přepočítá funkce na listu.
- Řadit:Seřadí buňky podle určitých kritérií.
- · Filtr: Zobrazí buňky s filtrováním podle určitých kritérií.
- Zvětšení/zmenšení: Změna velikosti zobrazení.
- Tisk: Vytiskne dokument pomocí USB nebo Wi-Fi připojení. Zařízení je kompatibilní pouze s některými tiskárnami Samsung.

#### Text

- Uložit jako: Uloží dokument pod jiným názvem.
- TTS: Přečtěte si dokument pomocí funkcí převodu textu na řeč.
- Tisk: Vytiskne dokument pomocí USB nebo Wi-Fi připojení. Zařízení je kompatibilní pouze s některými tiskárnami Samsung.

## Dropbox

Tuto aplikaci použijte, chcete-li uložit a sdílet soubory s ostatními pomocí cloudového úložiště služby Dropbox. Když uložíte soubory do služby Dropbox, tak se vaše zařízení automaticky synchronizuje s webovým serverem a jakýmikoliv dalšími počítači, které mají nainstalovánu službu Dropbox.

Na obrazovce Aplikace klepněte na položku Dropbox.

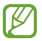

Dostupnost této aplikace závisí na oblasti a poskytovateli služeb.

Při prvním spouštění služby Dropbox klepněte na tlačítko Start a aktivujte ji. Nastavení dokončete podle pokynů na obrazovce.

Jakmile aktivujete službu Dropbox, fotografie a videa pořízená pomocí kamery v zařízení se nahrají do služby Dropbox automaticky. Chcete-li zobrazit nahrané fotografie nebo videa, klepněte na tlačítko 🖻.

Chcete-li do služby Dropbox odeslat soubory, klepněte na položku ➡ → = → **Upload here** → **Photos or videos** nebo **Other files**. Chcete-li otevřít soubory ve službě Dropbox, vyberte příslušný soubor.

Při prohlížení obrázků nebo videí klepněte na tlačítko 😭 a přidejte obrázek či video do seznamu oblíbených položek. Chcete-li otevřít soubory v seznamu oblíbených položek, klepněte na tlačítko 🔁

## Přípomenutí

Tuto aplikaci použijte k nastavení budíků a upozornění na důležité události.

Na obrazovce Aplikace klepněte na položku Přípomenutí.

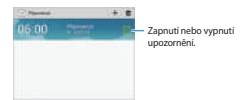

#### Nastavení alarmů

Klepněte na tlačítko +, nastavte čas zapnutí upozornění, vyberte dny opakování upozorněním a pak klepněte na tlačítko **Uložit**.

- Posunout budík: Nastaví interval a počet opakování alarmu po předem nastavenou dobu.
- Inteligentní upozornění: Nastaví čas vypnutí alarmu před nastavenou dobou.

#### Zastavení alarmů

Chcete-li alarm zastavit, přetáhněte ikonu 🗙 mimo velký kruh. Chcete-li alarm po určené době opakovat, přetáhněte ikonu 쿮 mimo velký kruh.

#### Odstraňování alarmů

Klepněte na alarm a podržte ho a pak klepněte na položku Odstranit.

## Světové hodiny

Pomocí této aplikace se můžete podívat na čas v libovolném místě na světě.

Na obrazovce Aplikace klepněte na položku **Světové** hodiny.

#### Vytvoření hodin

Klepněte na možnost , zadejte název města nebo vyberte město ze světa a potom klepněte na položku +.

Chcete-li zohlednit letní čas, klepněte na hodiny, podržte je a klepněte na položku **Nastavení letního času**.

#### Odstraňování hodin

Klepněte na tlačítko **T**, vyberte hodiny a pak klepněte na položku **Odstranit**.

## Kalkulačka

Tuto aplikaci použijte pro jednoduché nebo komplexní výpočty.

Na obrazovce Aplikace klepněte na položku Kalkulačka.

Otočte zařízení do zobrazení na šířku a zobrazte vědeckou kalkulačku. Pokud je **Otočení displeje**, klepněte na položku I≡I→ Vědecká kalkulačka.

Chcete-li zobrazit historii výpočtů, klepněte na ikonu a skryjte klávesnici.

Chcete-li historii vymazat, klepněte na položku = → Smazat historii.

## **S Voice**

Tuto aplikaci použijte při odesílání zpráv, psaní poznámek a dalších možností pomocí hlasu.

Na obrazovce Aplikace klepněte na položku S Voice.

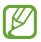

Dostupnost této aplikace závisí na oblasti a poskytovateli služeb.

Zde naleznete několik příkladů mluvených příkazů:

- Otevřít hudbu
- Spustit kalkulačku
- Zkontrolovat rozvrh

Rady pro lepší rozpoznávání hlasu

- Mluvte čistě.
- Mluvte na tichých místech.
- Nepoužívejte urážlivá nebo slangová slova.
- · Vyhněte se mluvení místními akcenty.

Zařízení nemusí vaše příkazy rozpoznat nebo může provést nechtěné příkazy v závislosti na okolí nebo způsobu vaší mluvy.

## Google

Tuto aplikaci použijte k prohledávání nejen internetu, ale také aplikací a jejich obsahu v zařízení.

Na obrazovce Aplikace klepněte na položku Google.

#### Hledání zařízení

Klepněte do pole hledání a pak zadejte klíčové slovo. Případně klepněte na ikonu <sup>®</sup>, vyslovte klíčové slovo a pak vyberte jedno z navrhovaných klíčových slov, které se zobrazí.

Pokud se z aplikací nezobrazí žádné výsledky, zobrazí se webový prohlížeč s výsledky hledání.

### Rozsah hledání

Chcete-li vybrat obsah, který budou aplikace hledat, klepněte na položku I≡I → **Nastavení → Vyhledávání v** tabletu a pak zaškrtněte položky, které chcete hledat.

#### **Google Now**

Spustte vyhledávání Google, aby se zobrazily karty Google Now, které zobrazují aktuální počasí, informace o veřejné dopravě, vaši další schůzku a více informací v době, kdy je budete pravděpodobné potřebovat.

Když poprvé otevřete vyhledávání Google, připojte se ke službě Google Now. Chcete-li změnit nastavení služby Google Now, klepněte na I≡I → Nastavení → Chytré karty Google.

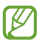

Dostupnost této funkce závisí na oblasti a poskytovateli služeb.

## Hlasové vyhledávání

Tuto aplikaci použijte k prohledávání webových stránek pomocí hlasu.

Na obrazovce Aplikace klepněte na položku Hlasové vyhledávání.

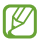

Dostupnost této aplikace závisí na oblasti a poskytovateli služeb.

Po zobrazení položky **Mluvte** na obrazovce vyslovte klíčové slovo nebo frázi. Vyberte jedno ze zobrazených navrhovaných klíčových slov.

## **Moje soubory**

Tuto aplikaci použijte pro přístup ke všem druhům souborů uložených v zařízení, včetně obrázků, videí, skladeb a zvukových klipů.

Na obrazovce Aplikace klepněte na položku Moje soubory.

Vyberte složku, kterou chcete otevřít. Chcete-li se vrátit do nadřazené složky, klepněte na ikonu 🐔. Do kořenového adresáře se vrátíte klepnutím na ikonu 🔽.

Ve složce použijte jednu z následujících funkcí:

- Q : Vyhledávání souborů.
- III: Změna režimu prohlížení.
- E: Vytvoření složky.
- Čas: Seřazení souborů nebo složek.

Zaškrtnutím vyberte soubor nebo složku a potom použijte jednu z následujících funkcí:

- ali: Zkopírování souborů nebo složek do jiné složky.
- 🐰 : Přesunutí souborů nebo složek do jiné složky.
- 1 : Odstranění souborů nebo složek.
- < : Odeslání souborů ostatním.
- **Ξ** → **Přejmenovat**: Přejmenuje soubor nebo složku.
- → Podrobnosti: Zobrazení podrobností souboru nebo složky.

## Stažené

Tuto aplikaci použijte, chcete-li zobrazit, které soubory byly pomocí aplikací staženy.

Na obrazovce Aplikace klepněte na položku Stažené.

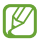

Dostupnost této aplikace závisí na oblasti a poskytovateli služeb.

Chcete-li zobrazit soubory stažené z internetu, klepněte na položku **Soubory z Internetu** nebo klepněte na položku **Ostatní staž. soub.** a zobrazte soubory stažené z dalších aplikací, například položku **E-mail**.

Vyberte soubor a otevřete ho v příslušné aplikaci.

# Cestování a poloha

# Мару

Tuto aplikaci použijte ke zvýraznění umístění zařízení, vyhledání míst nebo získání tras.

Na obrazovce Aplikace klepněte na položku Mapy.

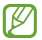

Dostupnost této aplikace závisí na oblasti a poskytovateli služeb.

### Hledání míst

Klepněte na možnost **Prohledat Mapy**, zadejte adresu a pak klepněte na ikonu Q. Vyberte polohu, o které chcete zobrazit podrobné informace o poloze. Chcete-li vyhledávat okolní umístění, klepněte na položku (=) → **Mista**.

Po nalezení polohy klepněte na položku 🗐 a použijte jednu z následujících funkcí:

- Vyčistit mapu: Vymaže mapu.
- Zpřístupnit offline: Uloží mapu určené oblasti a zobrazí ji offline.
- Místa: Vyhledávání blízkých lokalit.
- Vrstvy:Zobrazí několik vrstev přes sebe, včetně satelitních snímků, informací o dopravě a podobně.
- Latitude: Sdílení informace o umístění s přáteli.
- Moje místa: Zobrazuje offline mapy, místa s uděleným hodnocením, nedávno navštívená místa a další.

- Nastavení: Změní nastavení mapy.
- Nápověda: Zobrazí informace o používání mapy.

Chcete-li zobrazit aktuální polohu, klepněte na ikonu 🔯

Chcete-li přiblížit nebo oddálit mapu, tak na obrazovce roztažením dvou prstů od sebe zobrazení přibližte a přitažením oddalte.

### Získání pokynů, jak se dostat k cíli

- Klepněte na ikonu
- 2 Klepněte na ikonu m a pak vyberte metodu zadání počátečního a koncového bodu:
  - Moje aktuální poloha: Použije aktuální polohu jako počáteční bod.
  - Kontakty: Zahájí hovor ze seznamu kontaktů.
  - Místo na mapě: Zvýrazní bod klepnutím na mapu.
  - Moje místa: Vybere místo ze seznamu oblíbených míst.
- 3 Vyberte metodu cestování, například jízdu autem, veřejnou dopravu nebo chůzi a pak klepněte na položku Spustit.
- 4 Vyberte jednu ze zobrazených tras.

## Místa

Tuto aplikaci použijte k hledání restaurací, bank, autobusových zastávek a dalších služeb v okolí.

Na obrazovce Aplikace klepněte na položku Místa.

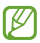

Dostupnost této aplikace závisí na oblasti a poskytovateli služeb.

Vyberte kategorii místa a pak místo vyberte ze seznamu výsledků hledání.

- Mapa: Ukáže na místo na mapě.
- Trasa: Vyhledá trasu na místo.

Chcete-li umístit kategorii, klepněte na položku = → Add a search v seznamu kategorií a zadejte hledané klíčové slovo do textového pole.

## Navigace

Tuto aplikaci použijte k hledání trasy do cíle.

Na obrazovce Aplikace klepněte na položku Navigace.

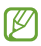

- Mapy navigace, aktuální poloha a další údaje z navigace se mohou lišit od aktuálně zobrazených informací o poloze. Je třeba vždy brát ohled na podmínky vozovky, provozu a na další faktory, které mohou jízdu ovlivnit. Při jízdě je třeba dodržovat všechna bezpečnostní varování a dopravní předpisy.
- Dostupnost této aplikace závisí na oblasti a poskytovateli služeb.

Zadejte cíl jedním z následujících způsobů:

- Vyslovte cílovou adresu.
- Zadejte cílovou adresu.
- Vyberte cílovou adresu ze seznamu kontaktů.
- · Vyberte cíl ze seznamu míst s hvězdami.

Po nalezení trasy navigujte do cíle pomocí pokynů na obrazovce.

# Nastavení

## Otevření menu Nastavení

Tuto aplikaci použijte, chcete-li konfigurovat zařízení, nastavit možnosti aplikace a přidat účty.

Na obrazovce Aplikace klepněte na položku Nastavení.

## Wi-Fi

Funkci Wi-Fi aktivujte, chcete-li se připojit k síti Wi-Fi a k internetu nebo jiným síťovým zařízením.

Chcete-li použít možnosti, klepněte na položku 🗐.

- Upřesnit: Upravte nastavení sítě Wi-Fi.
- Tlačítko WPS: Připojí se k zabezpečené síti Wi-Fi pomocí tlačítka WPS.
- Zadání PIN kódu WPS: Připojí se k zabezpečené síti Wi-Fi pomocí PIN kódu WPS.

#### Nastavení pravidel spánku a sítí Wi-Fi

Na obrazovce Nastavení klepněte na položku Wi-Fi → I≡I → Upřesnit → Ponechat Wi-Fi zapnuté během spánku.

#### Nastavení oznámení sítě

Zařízení může zjistit otevřené sítě Wi-Fi a upozornit na ně, pokud jsou dostupné, zobrazením ikony na stavovém řádku. Na obrazovce Nastavení klepněte na položku Wi-Fi → I≡1 → Upřesnit a zaškrtnutím položky Oznámení sítě tuto funkci aktivujte.

#### Wi-Fi Direct

Funkce Wi-Fi Direct propojí dvě zařízení přes síť Wi-Fi bez nutnosti použít přístupový bod.

Na obrazovce Nastavení klepněte na Wi-Fi → Wi-Fi Direct.

## Bluetooth

Aktivace funkce Bluetooth pro přenášení informací na krátké vzdálenosti.

## Použití dat

Sledování množství použitých dat.

## Další nastavení

Přizpůsobení nastavení pro řízení připojení k jiným zařízením nebo sítím.

#### **Režim Letadlo**

V tomto režimu budou všechny bezdrátové funkce zařízení vypnuty. Budete moci používat pouze služby, které nevyužívají připojení k síti.

#### VPN

Nastavení a připojení k virtuální soukromé síti (VPN).

#### Nedaleká zařízení

- Sdílení souborů: Aktivuje sdílení médií a umožňuje ostatním zařízením s funkcí DLNA přístup k souborům médií ve vašem zařízení.
- Sdílené obsahy: Nastavuje sdílení obsahu s jinými zařízeními.
- Jméno zařízení: Zadává název mediálního serveru pro vaše zařízení.
- Seznam povolených zařízení: Zobrazí seznam zařízení, která mohou přistupovat do zařízení.
- Seznam nepovolených zařízení: Zobrazí seznam zařízení, která mají blokován přístup do zařízení.
- Stáhnout do: Vybere umístění v paměti pro ukládání souborů médií.
- Uložit z jiných zařízení: Nastaví příjem odesílání z jiných zařízení.

#### AllShare Cast

Aktivujte funkci AllShare Cast a sdílejte vaše zobrazení s ostatními.

#### Kies prostřednictvím Wi-Fi

Připojte zařízení k aplikaci Samsung Kies přes síť Wi-Fi.

Nastavení

## Režim domovské obrazovky

Vyberte režim domovské obrazovky (základní nebo jednoduchý).

## Režim blokování

Vyberte, která oznámení budou blokována, a na jak dlouho se zablokují.

## Zvuk

Změna nastavení pro různé zvuky v zařízení.

- Hlasitost: Nastavení úrovně hlasitosti hudby a videa, systémových zvuků a oznámení.
- · Intenzita vibrací: Nastavení síly vibrací oznámení.
- Výchozí oznamování: Výběr vyzvánění pro události, například příchozí zprávy a upozornění.
- Zvuky tlačítek: Nastavení zvuků zařízení při výběru aplikace nebo možnosti na dotykovém displeji.
- Zvuk zamknutí displeje: Nastavení zvuku, který zazní při zamykání nebo odemykání dotykového displeje.
- Hmatová zpětná vazba: Nastavení vibrací zařízení při dotyku kláves.

## Zobrazení

Změna nastavení pro displej.

- Pozadí:
  - Domovská obrazovka: Výběr obrázku na pozadí domovské obrazovky.
  - Zamknout displej: Výběr obrázku na pozadí obrazovky zámku.
  - Domovská a zamknutá obrazovka: Výběr obrázku na pozadí domovské obrazovky a obrazovky zámku.
- Oznamovací panel: Přizpůsobí položky, které se zobrazí na panelu s oznámeními.
- Více oken: Nastavuje použití funkce více oken.
- Stránka kamarádů: Nastavte zařízení na otevírání kontextových stránek na základě vašich činností.
- Režim displeje: Vybere režim obrazovky.
  - Dynamicky: Tento režim použijte k oživení tónu displeje.
  - Standardní: Tento režim použijte pro normální okolí.
  - Videoklip: Tento režim použijte pro ztlumené okolí, například v tmavé místnosti.
- Režim čtení: Vyberte aplikace, které budou používat režim čtení. V režimu čtení pomáhá zařízení chránit oči při čtení v noci.
- Jas: Nastavení jasu displeje.
- Časový limit displeje: Nastavení prodlevy, než zařízení vypne podsvícení displeje.

Nastavení

- Chytrý pohotovostní stav: Nastavení bránění vypnutí podsvícení displeje při sledování displeje.
- · Styl písma: Změna typu písma zobrazovaného textu.
- · Velikost písma: Změna velikosti písma.
- Zlepšit čitelnost: Zaostřit text, aby bylo snazší jej číst.
- Doba osvětlení tlačítek: Nastavení doby podsvícení tlačítek.
- Zobrazit kapacitu baterie: Nastavení zobrazení zbývající kapacity baterie.

# Úložiště

V této části můžete zobrazit informace o paměti vašeho zařízení a paměťové karty nebo paměťovou kartu naformátovat.

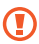

Formátováním paměťové karty se trvale vymažou všechna data.

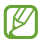

Skutečná dostupná kapacita vnitřní paměti je menší, než je uváděno, protože operační systém a výchozí aplikace zabírají část této paměti.

# Úsporný režim

V této části můžete aktivovat úsporný režim a změnit nastavení úsporného režimu.

- Úsporný režim procesoru: Nastavení zařízení k omezení využívání některých systémových zdrojů.
- Úsporný režim displeje: Nastavení zařízení ke snížení jasu displeje.
- Vypnout hmatovou zpětnou vazbu: Nastavení vypnutí vibrací zařízení při klepnutí na klávesy.
- Informace o úsporném režimu: Informace o snížení spotřeby energie baterie.

## Baterie

Zobrazení množství zařízením spotřebované energie baterie.

# Správce aplikací

V této části můžete zobrazit a spravovat aplikace přístroji.

# Služby pro zjišť. polohy

Změna nastavení povolení informací o poloze.

 Použít bezdrátové sítě: Nastavení použití bezdrátové sítě Wi-Fi pro určení vaší polohy. Nastavení

- Použít satelity GPS: Nastavení použití GPS satelitů k hledání aktuální polohy.
- Urč. polohy a hled. na Google: Nastavení použití vaší aktuální polohy pro vyhledávání a další služby společnosti Google.

## Zamknout displej

V této části můžete změnit nastavení zabezpečení zařízení.

- Zámek displeje: Aktivace funkce zámku obrazovky.
- Možnosti zamknutého displeje: Změna nastavení zamknuté obrazovky. Tato nastavení platí pouze při nastavení možnosti zámku posunutím.
  - Zástupci: Nastavení zobrazení a úprav zkratek aplikací na zamčené obrazovce.

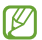

Dostupnost této funkce závisí na oblasti a poskytovateli služeb.

 Indikátor informací:Nastavení zařízení k zobrazení zpráv nebo burzovních informací na uzamknuté obrazovce.

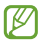

Dostupnost této funkce závisí na oblasti a poskytovateli služeb.

- Hodiny: Nastavení zobrazení hodin na uzamčené obrazovce.
- Počasí: Tuto možnost nastavte, chcete-li zobrazit informace o počasí na zamknuté obrazovce a změnit nastavení zobrazení počasí.

- Efekt vlnění: Nastavení zobrazení efektu vlnění na uzamčené obrazovce.
- Efekt inkoustu: Změna barvy efektu inkoustu. Efekt inkoustu je k dispozici pouze s perem S.
- Nápověda: Nastavení zobrazení textu nápovědy na uzamčené obrazovce.
- Probuzení při zamknutém displeji: Nastavení zařízení pro rozpoznávání příkazu probuzení, když je obrazovka uzamknuta.
- Nastavit příkaz probuzení: Nastaví příkaz probuzení, aby spouštěl aplikaci S Voice nebo prováděl určenou funkci.
- Popup Note na zamknutém displeji: Nastavení spuštění aplikace Popup Note při poklepání na zamknutou obrazovku se stisknutým tlačítkem pera S Pen.
- Informace o majiteli: Zadejte vaše informace, které se zobrazí na zamknuté obrazovce.

# Zabezpečení

V této části můžete změnit nastavení zabezpečení zařízení.

 Šifrovat zařízení: Nastavení hesla šifrování dat uložených v zařízení. Při každém zapínání přístroje je třeba zadat heslo.

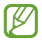

Před povolením tohoto nastavení nabijte baterii, protože zašifrování vašich dat může zabrat více než hodinu. Nastavení

- Šifrovat externí SD kartu:
  - Šifrovat: Nastavení šifrování souborů při ukládání na paměťovou kartu.
  - Úplné šifrování: Nastavení šifrování všech souborů na paměťovou kartu.
  - Kromě multimediálních souborů: Nastavení šifrování všech souborů na paměťové kartě, kromě mediálních souborů.

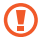

Pokud restartujete zařízení do továrního nastavení a necháte toto nastavení povolené, zařízení nebude moci číst zašifrované soubory. Před resetováním zařízení toto nastavení zakažte.

- Dálkové ovládání: Nastavení umožňuje ovládat ztracené nebo ukradené zařízení na dálku pomocí internetu.
   Chcete-li tuto funkci použít, je nutné se přihlásit k vašemu účtu Samsung.
  - Registrace účtů: Přidání nebo zobrazení účtu Samsung.
  - Použít bezdrátové sítě: Nastavení umožňuje vyhledat soubory dat a určit polohu ztraceného nebo ukradeného zařízení pomocí sítě Wi-Fi.
- W. str. Najít mob. zař.: Přístup na webovou stránku SamsungDive (*www.samsungdive.com*). Na webové stránce SamsungDive můžete sledovat a ovládat ztracené nebo ukradené zařízení.
- Viditelná hesla: Ve výchozím nastavení zařízení z důvodu zabezpečení skrývá hesla. Nastavení zobrazování hesel zařízení během jejich zadávání.

- Správci zařízení: Zobrazení nainstalovaných správců zařízení. Správcům zařízení můžete dovolit použít pro zařízení nové zásady.
- Neznámé zdroje: Tuto volbu vyberte, pokud chcete instalovat aplikace z libovolných zdrojů. Pokud ji nevyberete, budete moct stahovat aplikace pouze z obchodu Obchod Play.
- Důvěryhodné přihlašovací údaje: Používejte pouze certifikáty a osvědčení. Zajistíte tak bezpečné používání různých aplikací.
- Instalovat z paměti zařízení: Instaluje zašifrované certifikáty uložené na úložišti USB.
- Vymazat přihlašovací údaje: Odstranění veškerých osvědčení ze zařízení a nastavení nového hesla.

## Jazyk a zadávání

Změňte nastavení pro zadání textu. Některé možnosti nemusí být v závislosti na vybraném jazyku k dispozici.

#### Jazyk

Výběr jazyka ve kterém se budou zobrazovat všechna menu a aplikace.

#### Výchozí

Zvolte výchozí typ klávesnice pro vkládání textu.

#### Hlasové zadávání Google

Chcete-li změnit nastavení hlasového vstupu, klepněte na položku 🗱.

- Zvolit vstupní jazyky: Výběr jazyků pro zadávání textu.
- Blok. pohoršující slova: Nastavení bránění zařízení v rozpoznávání nevhodných slov u hlasového vstupu.
- Stáhnout rozpozn. řeči offline: Stáhne a nainstaluje jazykové údaje pro hlasový vstup offline.

#### Klávesnice Samsung

Chcete-li změnit nastavení klávesnice Samsung, klepněte na položku 🗱.

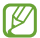

Dostupné možnosti se mohou lišit v závislosti na oblasti nebo poskytovateli služeb.

- Jazyky zadávání: Výběr jazyků zadávání textu.
- Prediktivní zadávání textu: Aktivujte režim předpovídání textu a nechte předpovídát slova na základě zadání a zobrazit navrhovaná slova. Můžete také přizpůsobit nastavení předpovídání slov.
- Souvislé zadávání: Nastavení zadávání textu přejetím po klávesnici.
- Ovládání kurzoru: Zapnutí nebo vypnutí funkce chytré navigace klávesnice pro pohyb kurzoru tahem po klávesnici.
- Detekce pera: Pomocí této možnosti lze telefon nastavit, aby při klepnutí na pole pomocí pera S Pen otevřel panel pro psaní rukou.

- Psaní rukou: Přizpůsobení nastavení pro psaní rukou, jako je čas rozpoznávání, síla pera nebo jeho barva.
- Upřesnit:
  - Automaticky velká písmena na začátku vět: Nastavení automatické změny prvního znaku na velký znak po ukončovacím interpunkčním znaménku, například tečce, otazníku nebo vykřičníku.
  - Automatické mezery: Nastavení zařízení pro automatické vkládání mezer mezi slova.
  - Automatická interpunkce: Nastavení zařízení na vložení tečky po dvojím klepnutí na mezerník.
  - Náhled znaků: Umožňuje nastavit telefon, aby zobrazoval velký obrázek každého stisknutého znaku.
  - Vibrace tlačítek: Nastavení vibrací zařízení po klepnutí na klávesu.
  - Zvuk tlačítek: Nastavení zvuku zařízení po klepnutí na klávesu.
- Kurz: Naučte se psát text pomocí klávesnice Samsung.
- Obnovit nastavení: Obnovení nastavení klávesnice Samsung.

#### Rozpoznávání hlasu

Vyberte nástroj pro rozpoznávání hlasu.

#### Hledání hlasem

- Jazyk: Výběr jazyka pro rozpoznávání hlasu.
- Hlasový výstup: Nastavení zařízení k poskytování zpětné vazby a upozornění na aktuální akce.
- Blok. pohoršující slova: Skrytí nevhodných slov, které vaše zařízení rozpozná z výsledků hlasového vyhledávání.
- Stáhnout rozpozn. řeči offline: Stáhne a nainstaluje jazykové údaje pro hlasový vstup offline.

#### Výstup převodu textu na řeč

- Preferovaný modul TTS: Výběr modulu syntézy řeči. Chcete-li změnit nastavení pro moduly syntézy řeči, klepněte na položku \*.
- Rychlost mluvení: Výběr rychlosti mluvení při použití funkce převodu textu na řeč.
- Poslechnout si příklad: Poslech mluveného textu na ukázku.
- Režim Vozidlo: Chcete-li nastavit hlasité čtení obsahu zařízení a určit aplikace, které se budou používat v režimu Vozidlo, aktivujte režim Vozidlo.

#### **Rychlost ukazatele**

Nastavení rychlosti ukazatele myši nebo trackpadu připojeného k zařízení.

## Cloud

V této části můžete měnit nastavení synchronizace dat nebo souborů pomocí účtu Samsung nebo cloudového úložiště Dropbox.

## Záloha a obnovení

Změňte nastavení pro správu nastavení a dat.

- Zálohovat moje data: Nastavení zálohování nastavení a dat aplikací na server Google.
- Zálohovat účet: Nastavení nebo úprava účtu zálohování Google.
- Automatické obnovení: Nastavení obnovení nastavení a dat aplikací při opětovné instalaci aplikací na tomto zařízení.
- Obnovit tovární data: Obnovení výchozích továrních hodnot nastavení a odstranění všech vašich dat.

# Přidat účet

V této části můžete přidat e-mailové nebo SNS účty.

# Pohyb

Aktivuje funkci rozpoznávání pohybu a mění nastavení, která ovládají rozpoznávání pohybu vašeho zařízení.

 Dlaní uložit obrazovku: Nastavení k zachycení snímku obrazovky přejetím dlaně doleva nebo doprava přes obrazovku. Nastavení

- Dotykem dlaně ztlumit nebo pozastavit: Nastavení pozastavení přehrávání médií při dotyku obrazovky pomocí dlaně.
- Informace o pohybech rukou: Zobrazení průvodce ovládáním pohybů ruky.

### S Pen

V této části můžete změnit nastavení pro používání pera S Pen.

- Zvuk připojení/odpojení pera: Nastavení zařízení při vydávání zvuků během vkládání a vysouvání pera S Pen ze slotu.
- Otevřít Popup Note: Nastavení zobrazení aplikace Popup Note při vysunutí pera S Pen ze slotu.
- Úsporný režim: Vypnutí detekce pera S pen (když je pero připojené) lze šetřit kapacitu baterie.
- Efekt při přechodu: Nastavení zobrazení ukazatele pera S Pen při přejíždění perem S Pen nad obrazovkou.
- Zvuková a hmatová zpětná vazba: Nastavte zařízení, aby vydávalo zvuk a vibrace při přejíždění nad soubory, předměty nebo možnostmi.
- Nastavení Rychlých příkazů: Konfigurace nastavení pro Rychlý příkaz.
- Nápověda k aplikaci S Pen: Přístup k nápovědě pro psaní perem S Pen.
## Příslušenství

Změna nastavení příslušenství.

- Zvuk doku: Nastavení přehrání zvuku zařízení pokud je zařízení připojeno nebo vysunuto ze stolního doku.
- Režim zvukového výstupu: Umožňuje nastavit použití reproduktorů doku, když je zařízení připojeno k doku na stole.
- Zvukový výstup: Výběr formátu zvukového výstupu, který bude použit při připojování zařízení k zařízením HDMI. Některá zařízení nemusí nastavení prostorového zvuku podporovat.

## Datum a čas

Přístup a změna následujících nastavení pro řízení zobrazení data a času v zařízení.

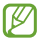

Pokud se baterie zcela vybije nebo je vyjmuta ze zařízení, datum a čas se resetuje.

- · Nastavit datum: Ruční nastavení data.
- Nastavit čas: Ruční nastavení času.
- Vybrat časové pásmo: Nastavení výchozího časového pásma.
- Použít 24hodinový formát: Zobrazení času ve 24hodinovém formátu.
- · Vyberte formát data: Výběr formátu data.

## **Usnadnění**

Usnadňující služby jsou funkce určené osobám s jistým tělesným handicapem. Otevřením a upozorněním následujících nastavení zlepšíte dostupnost zařízení.

- Automaticky otočit displej: Nastavení automatického otočení rozhraní při otočení zařízení.
- Časový limit displeje: Nastavení prodlevy, než zařízení vypne podsvícení displeje.
- Vyslovovat hesla: Nastavení zařízení na hlasité čtení hesel při aktivaci funkce Talkback.
- Zástupce usnadnění: Přidání zástupce nastavení Usnadnění do rychlé nabídky, která se zobrazí po stisknutí a podržení vypínače.
- TalkBack: Aktivace funkce Talkback, která poskytuje hlasovou zpětnou vazbu.
- Velikost písma: Změna velikosti písma.
- Negativní barvy: Převrátí barvy displeje a zlepší viditelnost.
- Výstup převodu textu na řeč:
  - Preferovaný modul TTS: Výběr modulu syntézy řeči. Chcete-li změnit nastavení pro moduly syntézy řeči, klepněte na položku 🕸.
  - Rychlost mluvení: Výběr rychlosti mluvení při použití funkce převodu textu na řeč.

- Poslechnout si příklad: Poslech mluveného textu na ukázku.
- Režim Vozidlo: Chcete-li nastavit hlasité čtení obsahu zařízení a určit aplikace, které se budou používat v režimu Vozidlo, aktivujte režim Vozidlo.
- Vylepšení dostupnosti webu: Nastavení aplikací k instalaci webových skriptů a zlepšení dostupnosti obsah jejich webu.
- Vyvážení zvuku: Nastavení vyvážení zvuku pomocí dvojitých sluchátek.
- Mono zvuk: Povoluje monofonní zvuk při poslechu s jedním sluchátkem.
- · Vypnout všechny zvuky: Ztlumí všechny zvuky zařízení.
- Zpoždění klepnutí a podržení: Nastaví dobu rozpoznávání klepnutí a podržení obrazovky.

## Vývojářské možnosti

Změna nastavení pro vývoj aplikací.

- Heslo pro zálohování do počítače: Nastavení hesla zabezpečení údajů zálohování.
- Zůstat vzhůru: Nastavení obrazovky na zachování činnosti během nabíjení baterie.
- Chránit SD kartu: Nastavení požadavku potvrzení při čtení dat z paměťové karty.
- Ladění USB: Aktivace režimu ladění USB pro připojení zařízení k počítači pomocí kabelu USB.

Nastavení

- Povolit fiktivní polohy: Umožnění odesílání údajů o fiktivní poloze a službách do správce umístění za účelem testování.
- Vybrat aplikaci pro ladění: Výběr aplikace ladění a předcházení chybám při pozastavení ladění.
- Čekat na ladění: Nastavení k bránění vybrané aplikace před načtením, dokud není nástroj ladění připraven.
- Zobrazit dotyky: Nastavení zobrazení místa dotyku obrazovky ukazatelem.
- Zobrazit polohu ukazatele: Nastavení zobrazení souřadnic a tras ukazatele při klepnutí na obrazovku.
- Zobrazit hranice rozložení: Nastavení zobrazení ohraničení.
- Zobrazit aktualizace zobrazení GPU: Nastavení aktualizace oblastí obrazovky, když dojde k aktualizaci pomocí GPU.
- Zobrazit aktualizace displeje: Nastavení aktualizace oblastí obrazovky, když dojde k aktualizaci.
- Měřítko animace okna: Výběr rychlosti otevření a zavření rozevíracích oken.
- Měřítko animace přechodu: Výběr rychlosti přepínání mezi obrazovkami.
- Měřítko doby trvání animace: Výběr doby zobrazení rozevíracích oken.
- Vypnout hardwarová překrytí: Nastavení skrytí hardwarového překrývání.

- Vynutit vykreslování GPU: Nastavení použití 2D hardwarové akcelerace ke zlepšení grafického výkonu.
- Přesný režim: Nastavení obnovení obrazovky zařízení, pokud aplikace provádí dlouhé operace.
- Zobr. využití procesoru: Nastavení seznamu všech aktivních procesů.
- Profil vykreslování GPU: Nastavení kontroly doby rendrování GPU.
- Zapnout sledování: Nastavení záznamu stop aplikací a výkonu systému.
- Nezachovat aktivity: Nastavení ukončení spuštění aplikace při spouštění nové aplikace.
- Omezit procesy na pozadí: Nastavení omezení počtu procesů, které lze spustit na pozadí.
- Zobr. všechny neodp. apl.: Nastavení zařízení k upozornění na neodpovídající aplikace, které jsou spuštěny na pozadí.

## O zařízení

Přístup k informacím o zařízení a k aktualizaci softwaru v zařízení.

## Řešení problémů

## Když zapnete zařízení nebo pokud zařízení používáte, vyzve vás k zadání jednoho z následujících kódů:

Heslo: Když je aktivní funkce zámek zařízení, musíte zadat heslo, které jste pro zařízení nastavili.

## Toto zařízení zobrazuje chybová hlášení sítě nebo služeb

- Pokud se nacházíte v oblasti se slabým signálem nebo nedostatečným příjmem, můžete signál ztratit. Přesuňte se do jiné oblasti a zkuste to znovu.
- Bez předplatného nelze získat přístup k některým možnostem. Další podrobnosti získáte u poskytovatele služeb.

## Dotyková obrazovka reaguje pomalu nebo nesprávně

Pokud vaše zařízení obsahuje dotykový displej a ten správně nereaguje, zkuste následující:

- Demontujte ochranné kryty z dotykového displeje.
  Ochranné kryty mohou bránit zařízení v rozpoznání vašich vstupů a nejsou pro zařízení s dotykovými displeji doporučeny.
- Před klepnutím na dotykový displej se ujistěte, že máte čisté a suché ruce.

- Restartujte zařízení a vymažte jakékoliv dočasné softwarové chyby.
- Ověřte, zda je software zařízení aktualizován na nejnovější verzi.
- Pokud je dotykový displej poškrabaný nebo poškozený, zaneste zařízení do místního servisního střediska Samsung.

## Zařízení zamrzá nebo obsahuje kritické chyby

Pokud zařízení zamrzá nebo se zasekává, může být pro obnovení funkce nutné zavřít programy nebo zařízení resetovat. Pokud se zařízení zaseklo a neodpovídá, stiskněte a 8–10 sekund podržte vypínač. Zařízení se automaticky restartuje.

Pokud nedojde k vyřešení problému, proveďte obnovení do továrního nastavení. Na obrazovce Aplikace klepněte na položku Nastavení –> Záloha a obnovení –> Obnovit tovární data –> Resetovat zařízení –> Odstranit vše.

## Zařízení pípá a ikona baterie je prázdná

Baterie je vybitá. Chcete-li pokračovat v používání zařízení, baterii nabijte nebo ji vyměňte. Řešení problémů

## Baterie se správně nenabíjí nebo se zařízení vypnulo

Uživatelé nemohou vyměnit baterie v zařízení. Máte-li problémy s baterií nebo ji potřebujete vyměnit, vezmete zařízení do servisního střediska Samsung.

## Zařízení je při dotyku horké

Při používání aplikací, které vyžadují více energie, nebo při používání aplikací v zařízení po delší dobu může být zařízení na dotek horké. To je normální a nemělo by to mít žádný vliv na životnost ani výkon zařízení.

## Při spouštění fotoaparátu se zobrazí chybové zprávy

provozu fotoaparátu musí mít zařízení Samsung dostatek paměti a kapacity baterie. Pokud se při spouštění fotoaparátu zobrazí chybové zprávy, zkuste následující:

- Nabijte baterii nebo ji vyměňte za plně nabitou baterii.
- Uvolněte část paměti přesunutím souborů do počítače nebo odstraněním souborů ze zařízení.
- Restartujte zařízení. Pokud máte po vyzkoušení těchto rad stále problémy s použitím fotoaparátu, kontaktujte servisní centrum Samsung.

## Při otevírání hudebních souborů se zobrazí chybové zprávy

Některé hudební soubory se v zařízení Samsung z různých důvodů nemusí přehrát. Pokud se při otevírání hudebních souborů ve vašem zařízení zobrazí chybové zprávy, zkuste následující:

- Uvolněte část paměti přesunutím souborů do počítače nebo odstraněním souborů ze zařízení.
- Ujistěte se, že hudební soubor není chráněn službou DRM (Digital Rights Management). Pokud je soubor chráněn službou DRM, ujistěte se, že máte příslušnou licenci nebo klíč k přehrávání souboru.
- Ujistěte se, že vaše zařízení podporuje typ souboru.

## Nelze najít jiné zařízení Bluetooth

- Ujistěte se, že je bezdrátová funkce Bluetooth v zařízení aktivní.
- Je-li to nutné, tak se ujistěte, že je bezdrátová funkce Bluetooth v zařízení, ke kterému se chcete připojit, aktivní.
- Ujistěte se, že vaše zařízení a další zařízení Bluetooth se nachází v minimálním dosahu funkce Bluetooth (10 m).

Pokud výše uvedené rady problém nevyřešily, kontaktujte servisní centrum Samsung.

## Připojení není při připojení zařízení k počítači navázáno

- Dbejte na to, aby byl používaný kabel USB kompatibilní se zařízením.
- Zkontrolujte, zda jsou v počítači nainstalovány správné ovladače a že jsou aktuální.
- Pokud jste uživatel systému Windows XP, ujistěte se, že máte v počítači nainstalován servisní balíček Windows XP Service Pack 3 nebo novější verzi.
- Ujistěte se, že máte v počítači nainstalovánu verzi aplikace Samsung Kies 2.0 nebo Windows Media Player 10 nebo vyšší.

## Po celém obvodu pouzdra zařízení se objevila úzká mezera

- Tato mezera je nezbytný konstrukční prvek a může docházet k lehkým otřesům nebo vibracím součástí.
- Časem může tření mezi součástmi způsobit, že se tato mezera mírně rozšíří.

Tyto bezpečnostní informace zahrnují obsah pro mobilní zařízení. Některé části se nemusí týkat vašeho zařízení. Abyste zabránili poranění sama sebe nebo ostatních, případné poškození zařízení, přečtěte sí bezpečnostní informace týkající se vašeho zařízení, než začnete toto zařízení používat.

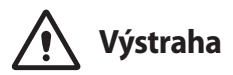

Nedodržování bezpečnostních výstrah a předpisů může vést k závažnému zranění nebo smrti.

Nepoužívejte poškozené elektrické kabely či zástrčky nebo uvolněné elektrické zásuvky.

Nezajištěná připojení mohou způsobit zásah elektrickým proudem nebo požár.

#### Nedotýkejte se napájecího kabelu mokrýma rukama a při odpojování nabíječky netahejte za kabel.

Mohlo by dojít k zásahu elektrickým proudem.

#### Neohýbejte či jinak nepoškozujte napájecí kabel.

Mohlo by dojít k zásahu elektrickým proudem nebo požáru.

#### Nepoužívejte zařízení během nabíjení a nedotýkejte se zařízení mokrýma rukama.

Mohlo by dojít k zásahu elektrickým proudem.

#### Nezkratujte nabíječku ani zařízení.

Mohlo by dojít k zásahu elektrickým proudem nebo požáru nebo by mohla baterie selhat nebo vybuchnout.

#### Nepoužívejte vaše zařízení venku za bouřky.

Mohlo by dojít k zásahu elektrickým proudem nebo selhání zařízení.

#### Používejte baterie, nabíječky, příslušenství a potřeby schválené výrobcem.

- Používání běžných baterií nebo nabíječek může zkrátit životnost vašeho zařízení nebo způsobit selhání zařízení. Mohou také způsobit požár nebo výbuch baterie.
- Používejte pouze baterii a nabíječku navrženou výhradně pro vaše zařízení. Nekompatibilní baterie a nabíječka může způsobit vážná poranění nebo poškození zařízení.
- Společnost Samsung nezodpovídá za bezpečnost uživatele při používání příslušenství či spotřebního materiálu neschváleného společností Samsung.

#### Neupouštějte nabíječku ani zařízení a nevystavujte je nárazům.

#### Manipulaci a likvidaci zařízení a nabíječky provádějte opatrně.

- Baterii ani zařízení nikdy nelikvidujte v ohni. Nikdy nevkládejte baterii ani zařízení do topných zařízení, například do mikrovlnné trouby, běžné trouby nebo radiátorů. V případě přehřátí by zařízení mohlo explodovat.
   Při likvidaci použíté baterie z azřízení se řídte všemi mistímim jředpisy.
- Zařízení nikdy nemačkejte ani nepropichujte.
- Nevystavujte zařízení vysokému vnějšímu tlaku, mohlo by dojít k vnitřnímu zkratu a přehřátí.

#### Zařízení, baterii a nabíječku chraňte před poškozením.

- Nevystavujte zařízení ani baterii velmi nízkým nebo velmi vysokým teplotám.
- Extrémní teploty mohou poškodit zařízení a snížit kapacitu nabíjení a životnost zařízení i baterie.
- Dbejte na to, aby se baterie nedostala do kontaktu s kovovými předměty, protože by mohlo dojít ke spojení pólů + a – na baterii a následně k dočasnému nebo trvalému poškození baterie.
- Nikdy nepoužívejte poškozenou nabíječku nebo baterii.

#### Zařízení neuchovávejte v blízkosti vařičů, mikrovlnných trub, horkého vybavení kuchyně nebo vysokotlakých nádob.

- Mohlo by dojít k netěsnosti baterie.
- Zařízení by se mohlo přehřát a způsobit požár.

#### Nepoužívejte a neskladujte zařízení v oblastech s vysokou koncentrací prachových či poletujících částic.

Prachové či cizí částice by mohly způsobit poruchu zařízení, která by mohla mít za následek požár nebo poranění elektrickým proudem.

#### Nekousejte ani neolizujte zařízení ani baterii.

- Mohlo by dojít k poškození zařízení nebo výbuchu a požáru.
- Děti nebo zvířata se mohou udusit malými díly.
- Pokud zařízení používají děti, ujistěte se, že jej používají správně.

#### Nevkládejte zařízení nebo dodané příslušenství do očí, uší nebo úst.

Takové jednání může způsobit udušení nebo vážné zranění.

#### Nemanipulujte s poškozenou či netěsnou Lithio-lontovou (Li-lon) baterií.

Pro bezpečnou likvidaci Li-lon baterie se obratte na nejbližší autorizované servisní centrum.

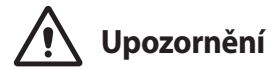

## Nedodržení bezpečnostních upozornění a předpisů může způsobit zranění nebo poškození majetku.

#### Nepoužívejte zařízení v blízkosti jiných elektronických zařízení.

- Většina elektronických zařízení vysílá signály na rádiové frekvenci. Zařízení může být jinými elektronickými zařízeními rušeno.
- Používání LTE datového připojení může způsobovat rušení ostatních zařízení, například zvukového vybavení a telefonů.

#### Nepoužívejte vaše zařízení v nemocnici, na letišti nebo v automobilovém vybavení, které může být rušeno radiovou frekvencí.

- Pokud možno, zařízení používejte ve vzdálenosti nejméně 15 cm od kardiostimulátoru – zařízení jej může rušit.
- Abyste minimalizovali možné rušení s kardiostimulátorem, používejte zařízení pouze na straně těla, na které nemáte kardiostimulátor.
- Pokud používáte lékařský přístroj, obratte se před použitím přístroje na jeho výrobce, abyste se ujistili, zda bude či nebude mít radiofrekvenční záření vysílané zařízením na přístroj vliv.
- V letadle může používání elektronických zařízení způsobit, rušení elektronických navigačních přistrojů letadla. Ujistěte se, že je při vzletu a přistávání toto zařízení vypnuto. Po vzletu můžete zařízení používat v režimu letadlo, je-li to povoleno personálem letadla.
- Funkčnost elektronických zařízení v automobilu může být poškozena kvůli radiofrekvenčnímu rušení z vašeho zařízení. Další informace vám poskytne výrobce.

#### Nevystavujte zařízení hustému kouři nebo výparům.

Mohlo by dojít k poškození vnější části zařízení nebo selhání.

#### Pokud používáte naslouchátko, obraťte se na výrobce, aby vám poskytl informace o radiofrekvenčním záření.

Radiofrekvenční záření vysílané zařízením může způsobovat rušení některých naslouchátek. Před použítím zařízení se obratte na výrobce, který vám poskytne informace o vlivu radiofrekvenčního záření vysílaného zařízením na naslouchátka.

#### Nepoužívejte zařízení v blízkosti přístrojů nebo vybavení, které vysílá na radiových frekvencích, například zvukové systémy nebo radiové věže.

Radiové frekvence mohou způsobit selhání zařízení.

#### Ve výbušném prostředí zařízení vypínejte.

- Ve výbušném prostředí nevyndávejte baterii a zařízení vypněte.
- Ve výbušném prostředí se vždy řidte příslušnými nařízeními, pokyny a symboly.

- Zařízení nepoužívejte na čerpacích stanicích, v blízkosti paliv nebo chemikálií nebo ve výbušném prostředí.
- Neukládejte ani nepřevážejte hořlavé kapaliny, plyny nebo výbušné látky ve stejné části vozu jako zařízení, jeho díly či příslušenství.

#### Rozbušky, odpalovací oblasti.

Nacházíte-li se v odpalovací oblasti či v oblasti označené pokyny vyzývajícími k vypnutí "obousměrných rádili" a "elektronických zařízení", vypněte svůj mobilní telefon či jiné bezdrátové zařízení, abyste předešli vzájemnému rušení s odpalovacími pracemi.

Pokud si všimnete zvláštních pachů nebo zvuků vycházejících z vašeho zařízení nebo baterie nebo vidíte-li kouř nebo kapaliny vytěkající ze zařízení nebo baterie, přestaňte zařízení okamžitě používat a vezměte ho do servisního centra Samsung.

V opačném případě by mohlo dojít k požáru nebo výbuchu.

#### Řidte se všemi bezpečnostními výstrahami a nařízeními týkající se používání mobilních zařízení při řízení motorového vozidla.

Při řízení je vaší hlavní prioritou věnovat se ovládání vozidla. Pokud je to zakázáno zákonem, nikdy při řízení nepoužívejte mobilni zařízení. Pro vaši bezpečnost i bezpečnost ostatních používejte zdravý rozum a pamatujte na následující doporučení:

- Seznamte se s tímto zařízením a jeho funkcemi usnadnění, jako jsou např. rychlá či opakovaná volba. Tyto funkce vám pomohou snížit množství času potřebné pro vytočení nebo příjem hovoru.
- Umístěte zařízení tak, abyste jej měli stále na dosah. Ujistěte se, že můžete bezdrátové zařízení používat, aniž přestali sledovat provoz na silnici.
   Pokud vám někdo volá v nevhodnou dobu, použijte k přijetí hovoru hlasovou schránku.
- Netelefonujte za hustého provozu či nebezpečných povětrnostních podmínek. Déšť, plískanice, sníh, led, ale také silný provoz mohou být nebezpečné.
- Za jízdy si nedělejte poznámky ani nehledejte telefonní čísla. Pořizování poznámek nebo listování kontakty odvádí pozornost od vaší hlavní povinnosti – bezpečné jízdy.

- Volejte s rozumem a vždy vyhodnotte dopravní situaci. Vyřizujte hovory, když právě stojíte, nebo než se zařadíte do provozu. Zkuste si naplánovat hovory na dobu, kdy bude váš automobil v klidu.
- Nezapojujte se do stresující nebo citově vypjaté konverzace; mohlo by to odvést vaši pozornost od řízení. Dejte osobě, se kterou hovoříte, vědět, že řídíte, a konverzaci, která by mohla rozptýlit vaši pozornost, raději odložte.

### Buďte opatrní a používejte vaše mobilní zařízení správně.

#### Udržujte zařízení v suchu.

- Vlhkost a tekutiny mohou poškodit součásti nebo elektronické obvody zařízení.
- Zařízení nezapínejte, je-li mokré. Pokud je zařízení již zapnuté, vypněte jej a vyjměte okamžtě baterii (pokud se zařízení nevypíná či není možné vyjmout baterii, ponechte jej v tomto stavu). Poté jej ručníkem osušte a odevzdejte do servisního středíska.
- Kapaliny změní barvu štítku, který indikuje poškození vodou uvnitř zařízení. Dojde-li k poškození zařízení vodou, může být zrušena platnost záruky výrobce.

#### Zařízení uchovávejte na rovném povrchu.

Při pádu zařízení může dojít k jeho poškození.

#### Zařízení neuchovávejte v oblastech s příliš vysokou nebo nízkou teplotou. Doporučujeme používat zařízení při teplotách od 5 °C do 35 °C.

- Neskladujte zařízení ve velmi horkých oblastech, například uvnitř vozidla v létě. Mohlo by dojít k selhání obrazovky, poškození zařízení nebo výbuchu baterie.
- Zařízení nevystavujte přímému slunečnímu svitu po delší dobu (na palubní desce automobilu, například).
- Skladujte baterii při teplotách od 0 °C do 45 °C.

#### Zařízení neuchovávejte s kovovými předměty, jako jsou mince, klíče a řetízky.

- Mohlo by dojít ke zkratu nebo poruše funkčnosti zařízení.
- Pokud se póly baterie dostanou do kontaktu s kovovými předměty, může dojít k požáru.

#### Zařízení neuchovávejte v blízkosti magnetických polí.

- Mohlo by to způsobit poruchu zařízení nebo vybití baterie.
- Karty s magnetickými pruhy, jako jsou kreditní karty, telefonní karty, vkladní knížky či palubní lístky se mohou vlivem magnetických polí poškodit.

#### Nepoužívejte toto zařízení nebo aplikaci po dobu přehřátí zařízení.

Dlouhodobé vystavení pokožky přehřátému zařízení může vést k symptomům lehkého popálení, které se projevuje např. červenými skvrnami nebo zarudnutím.

#### Nepoužívejte zařízení s odstraněným zadním krytem.

Baterie může ze zařízení vypadnout a poškodit se nebo selhat.

#### Pokud zařízení disponuje bleskem fotoaparátu nebo světlem, nezapínejte je v blízkosti očí osob či zvířat.

Použití blesku v blízkosti očí by mohlo způsobit dočasnou ztrátu nebo poškození zraku.

#### Varování při vystavení se zábleskům.

- Při používání zařízení ponechte některá světla v místnosti zapnutá, obrazovka by se neměla nacházet příliš blízko očí.
- Pokud jste v průběhu sledování videa nebo hraní her v jazyce Flash po delší dobu vystavení zábleskům, může dojít k záchvatu nebo ke ztrátě vědomí. Pokud pociťujete nevolnost, neprodleně přestaňte používat zařízení.
- Pokud má někdo z vašich příbuzných historii záchvatů nebo ztráty vědomí při používání podobného zařízení, poradte se před používáním zařízení s lékařem.

- Pokud se cítíte nepohodlně, například křeče nebo dezorientace, okamžitě přestaňte zařízení používat a poradte se s lékařem.
- Chcete-li zabránit namáhání očí, dělejte při používání zařízení časté přestávky.

#### Snížení nebezpečí opakovaných poruch hybnosti.

Pokud opakované provádíte určité pohyby, například tisknete tlačitka, kreslite prsty znaky na dotykovou obrazovku nebo hrajete hny, můžete pociťovat občasnou oblezi trukou, krku, zmen nebo jiných částí téla, Použiváte-li zařízení po delší dobu, držte zařízení uvolněným stiskem, lehce tiskněte tlačítka a dělejte časté přestávky. Pokud během nebo po používání zařízení pocifujete nepohodil, přestářke zařízení zučívat o obratis es na lékaře.

#### Při použití sluchátek chraňte sluch a uši.

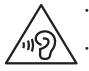

- Dlouhodobé vystavení hlasitým zvukům může poškodit sluch.
  - Vystavení se hlasitým zvukům při chůzi může rozptýlit vaši pozornost a způsobit nehodu.
- Před připojením sluchátek ke zdroji zvuku vždy snižte hlasitost a používejte pouze minimální hlasitost nutnou k tomu, abyste slyšeli konverzaci nebo hudbu.
- V suchém prostředí se může ve sluchátkách tvořit statická elektřina. Z tohoto důvodu omezte používání sluchátek v suchém prostředí, případně se dotkněte před připojením sluchátek kovového předmětu, aby se statická elektřina vybila.
- Nepoužívejte sluchátka při jízdě nebo řízení. Mohly by rozptýlit vaši pozornost a způsobit nehodu nebo mohou být v závislosti na vaší oblasti nezákonná.

#### Při používání zařízení během chůze či jiného pohybu buďte opatrní.

- Vždy berte ohled na svoje okolí a zabraňte tak zranění sebe či jiných osob.
- Dbejte na tom, aby se vám kabel sluchátek neomotal kolem rukou nebo kolem blízkých předmětů.

#### Zařízení nenoste v zadní kapse nebo u pasu.

Pokud byste upadli, mohli byste se zranit nebo poškodit zařízení.

#### Nenanášejte na zařízení barvu, ani na něj nelepte nálepky.

- Barvy nebo nálepky mohou zablokovat pohyblivé díly a zabránit tak správné funkčnosti zařízení.
- Jste-li alergičtí na lakované nebo kovové části zařízení, můžete trpět svěděním, vyrážkami nebo otoky. Pokud k tomu dojde, přestaňte zařízení používat a obraťte se na lékaře.

#### Nepoužívejte zařízení s prasklým nebo poškozeným displejem.

O popraskané sklo nebo plast byste si mohli poranit ruku nebo obličej. Odneste zařízení do servisního střediska Samsung a nechte jej opravit.

#### Instalujte mobilní zařízení a vybavení opatrně.

- Zajistěte, aby byla mobilní zařízení a související vybavení ve vozidle pevně uchycena.
- Zařízení ani příslušenství nenechávejte v blízkosti nebo uvnitř prostoru pro airbagy. Nesprávně nainstalovaný bezdrátový přístroj může při rychlém nafouknutí airbagu způsobit závažné zranění.

#### Dávejte pozor, abyste zařízení neupustili, a chránili jej před nárazy.

- Vaše zařízení by se mohlo poškodit nebo selhat.
- Pokud dojde k ohnutí či deformaci zařízení, přístroj nebo jeho součásti mohou přestat fungovat.

#### Zajištění maximální životnosti baterie a nabíječky.

- Nenabíjejte zařízení déle než týden, přílišné nabití by mohlo mít za následek zkrácení životnosti baterie.
- Nepoužívaná zařízení se postupem času vybijí a před použitím musí být znovu nabita.
- Když nabíječku nepoužíváte, odpojte ji od zdroje elektrické energie.
- Baterii používejte pouze k účelům, ke kterým byla zamýšlena.
- Ponechání nevyužívaných baterií delší dobu bez činnosti může snížit jejich životnost a výkon. Může také způsobit selhání baterií nebo výbuch nebo způsobit požár.

- Pro zajištění dlouhé životnosti vašeho zařízení a baterie dodržujte všechny pokyny v této příručce. Poškození nebo slabý výkon způsobený nedodržením výstrah a pokynů může vést k propadnutí záruky.
- Vaše zařízení se může časem opotřebit. Některé díly a opravy jsou kryty zárukou v rámci platného období, ale škody nebo degenerace způsobené používáním neoprávněného příslušenství se toho netýkají.

#### Používáte-li zařízení, vezměte na vědomí následující:

- Držte zařízení rovně, stejně jako klasický telefon.
- Mluvte přímo do mikrofonu.
- Nezakrývejte oblast antény rukama nebo jinými objekty. Mohlo by dojít k problémům s připojením nebo k vybíjení baterie.

#### Zařízení nerozebírejte, neupravujte a nepokoušejte se ho opravit.

- Jakékoliv změny či úpravy přístroje mohou mít za následek zrušení platnosti záruky výrobce. Pokud zařízení vyžaduje servis, zaneste je do servisního střediska Samsung.
- Nerozebírejte ani nepropichujte baterii, mohlo by to způsobit výbuch nebo požár.
- Před vyjmutím baterie zařízení vypněte. Pokud baterii vyjmete se zapnutým zařízením, může dojít k selhání zařízení.

#### Při čištění zařízení vezměte na vědomí následující:

- Zařízení a nabíječku otírejte hadříkem nebo pogumovanou látkou.
- Kontakty baterie čistěte vatovým tamponem nebo ručníkem.
- Nepoužívejte chemikálie ani rozpouštědla. Mohlo by dojít k odbarvení nebo korozi vnějších částí zařízení nebo zásahu elektrickým proudem a požáru.

#### Zařízení používejte pouze ke stanovenému účelu.

Vaše zařízení může selhat.

#### Pokud zařízení používáte na veřejnosti, neobtěžujte ostatní.

#### Toto zařízení může opravovat pouze kvalifikovaný personál.

Pokud bude zařízení opravováno nekvalifikovanou osobou, může dojít k poškození zařízení a bude zrušena platnost záruky výrobce.

#### Se SIM kartami, paměťovými kartami nebo kabely manipulujte opatrně.

- Při vkládání karty nebo připojování kabelu do zařízení se ujistěte, že je karta vložena nebo je kabel připojen na správné straně.
- Nevyndávejte kartu, když zařízení přenáší informace nebo když k nim přistupuje. Mohlo by tak dojít ke ztrátě dat nebo poškození karty či zařízení.
- Chraňte karty před silnými nárazy, statickou elektřinou a elektrickým šumem z jiných zařízení.
- Nedotýkejte se zlatých kontaktů a pólů prsty ani kovovými předměty. Pokud je karta znečištěná, otřete ji měkkým hadříkem.
- Vkládání karty nebo připojování kabelu silou nebo nesprávným způsobem může vést k poškození víceúčelového konektoru nebo jiných částí zařízení.

#### Zajištění dostupnosti tísňových služeb.

V některých oblastech nebo za určitých okolností nemusí být z tohoto zařízení možné vytáčet tisňová volání. Před cestou do vzdálených nebo nerozvinutých oblastí si zjistěte alternativní způsob, kterým lze kontaktovat tisňové služby.

#### Chraňte vaše osobní data a zabraňte úniku nebo zneužití citlivých informací.

- Při používání zařízení nezapomínejte zálohovat důležitá data. Společnost Samsung nenese odpovědnost za ztrátu dat.
- Při likvidaci zařízení zálohujte všechna data, poté resetujte zařízení. Tímto způsobem zabráníte zneužití osobních údajů.
- Při stahování aplikací si pozorně přečtěte obrazovku oprávnění. Pozornost věnujte zejména aplikacím, které mají přístup k více funkcím nebo významnému množství osobních údajů.
- Své účty pravidelně kontrolujte, zda nedošlo k neoprávněnému nebo podezřelému použití. Objevite-il radmku zneužití osobních informací, kontaktujte svého poskytovatele služeb za účelem odstranění nebo změny informaci o účtu.
- V případě ztráty nebo odcizení zařízení změňte hesla ke svým účtům z důvodu ochrany svých osobních údajů.
- Vyhněte se používání aplikací z neznámých zdrojů a zabezpečte zařízení pomocí vzoru uzamčení obrazovky, hesla nebo kódu PIN.

#### Nešiřte materiál chráněný autorským právem.

Materiály chráněné autorskými právy nesmíte distribuovat bez souhlasu majitelů obsahu. Tímto počínáním porušujete autorská práva. Výrobce není odpovědný za jakékoli právní otázky vzniklé nelegálním užíváním materiálu chráněného autorským právem.

### Malware a viry

#### Chcete-li vaše zařízení ochránit před malwarem a viry, dodržujte následující užitečné tipy. Nedodržení těchto pokynů může vést k poškození nebo ztrátě dat, které nemusí být kryty záruční službou.

- Nestahujte neznámé aplikace.
- Nenavštěvujte nedůvěryhodné webové stránky.
- · Podezřelé zprávy nebo e-maily od neznámých odesilatelů odstraňujte.
- Nastavte si heslo a pravidelně ho měňte.
- Pokud je nepoužíváte, deaktivujte bezdrátové funkce, například Bluetooth.
- Pokud se zařízení chová abnormálně, spustte antivirový program a zkontrolujte infekci.
- Před spuštěním nově stažené aplikace a souborů spusťte v zařízení antivirový program.
- Nainstalujte do počítače antivirový program a pravidelně ho spouštějte pro kontrolu infekce.
- Neupravujte nastavení registrů nebo neupravujte operační systém zařízení.

### Informace o certifikaci SAR (Specific Absorption Rate)

#### TOTO ZAŘÍZENÍ SPLŇUJE MEZINÁRODNÍ NORMY PRO VYSTAVENÍ RÁDIOVÝM VLNÁM

Vaše mobilní zařízení je rádiový vyslača a přijímač. Je zkonstruován tak, aby nepřekračoval limity vystavení rádiovým vlnám (radiofrekvence lektromagnetického pole) doporučené mezinárodními normami. Normy byly vyvinuty nezávislou vědeckou organizací (ICNIRP) a zahrnují podstatnou míru bezpečnosti. Jsou navrženy tak, aby zaručily bezpečnost všech osob bez ohledu na věk nebo zdravotri stav.

U norem o vystavení rádiovým vlnám se používá měrná jednotka s názvem Specific Absorption Rate neboli SAR. Limity SAR pro mobilní zařízení je 2,0W/kg. Testy SAR se provádějí pomocí standardizované provozní pozice se zařízením vysilajícím na nejvyšší certifikované vykonové úrovni ve všech testovaných frekvenčních pásmech. Nejvyšší hodnota SAR podle norem ICNIRP u tohoto modelu zařízení je:

| Maximální SAR u tohoto modelu za podmínek, ve kterých byly | i |
|------------------------------------------------------------|---|
| zaznamenány                                                |   |

| SAR | při | nošení | na | těle |
|-----|-----|--------|----|------|
|-----|-----|--------|----|------|

0,235 W/kg

V průběhu používání je aktuální hodnota SAR u tohoto zařízení obvykle znatelné nižší, než je výše uváděná hodnota. Je tomu tak proto, že za účelem výkonnosti systému a minimalizování interference sítě je provozní výkon vašeho mobilního zařízení při volání automaticky snížen, pokud není plný výkon pro hovro potřeba. Čím nižší je výstupní výkon zařízení, tím nižší jsou také jeho hodnoty SAR.

Test měrného absorbovaného výkonu (SAR) při nošení na těle byl se zařízením proveden při separační vzdálenosti 0,5 cm. Aby byly dodrženy hodnoty pro expozici vysokofrekvenčním vlnám při používání na těle, musí se zařízení nacházet alespoň 0,5 cm od těla.

Organizace, jako jsou například Světová zdravotnická organizace (World Health Organization) a Úřad pro potraviny a léčiva Spojených států (US Food and Drug Administration), doporučují lidem, kteří se vystavení rádicevé frekvenci obávají a chtějí je snížit, aby používali příslušenství handsfree, které jim umožní používat bezdrátová zařízení dále od téla, nebo aby zařízení používali kratší dobu. Další informace získáte tak, že na stránkách www.samsurg.com/sarvyhledáte název zařízení a číslo jeho modelu.

## Správná likvidace výrobku

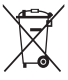

(Elektrický a elektronický odpad)

(Platí pro země s odděleným systémem sběru)

Toto označení na produktu, příslušenství nebo v dokumentaci značí, že produkt a elektronická příslušenství (např. nabíječka, sluchátka, kabel USB) by neměly být likvidovány s běžným domácím odpadem.

Možným negativním dopadům na životní prostředí nebo lidské zdraví způsobeným nekontrolovanou likvidací zabránite oddělením zmíněných produktů do castaních typů odpadu a jejich zodpovědnou recyklací za účelem udržitelného využívání druhotných surovin.

Uživatelé z řad domácností by si měli od prodejce, u něhož produkt zakoupili, nebo u příslušného městského úřadu vyžádat informace, kde a jak mohou tyto výrobky odevzdat k bezpečné ekologické recyklaci.

Podnikoví uživatelé by měli kontaktovat dodavatele a zkontrolovat všechny podmínky kupní smlouvy. Tento výrobek a jeho elektronické příslušenství nesmí být likvidován spolu s ostatním průmyslovým odpadem.

## Správná likvidace baterií v tomto výrobku

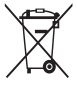

(Platí pro země s odděleným systémem sběru)

V označení na akumulátoru, příručce nebo na balení je uvedeno, že akumulátor tohoto produktu nesmi být likvidován spolu s dalším odpadem z domácnosti. Případně vyznačené symboly chemikálii Hg. Cd nebo Pb upozorňují na to, že baterie obsahuje rtuť, kadmium nebo olovo v množství překračujícím uvě čtapouvod redmění ES 2006/66

referenční úrovně stanovené směrnicí ES 2006/66.

Akumulátor přiložený k tomuto produktu nelze vyměnit svépomocí. Pro informace o jeho výměné kontaktujte poskytovatele služeb. Nepokousějte sakumulátor výmout a nevystavujte jej ohni. Akumulátor nerozebírejte, nelámejte nebo nepropichujte. Máte-li v úmyslu produkt vyhodit, odneste jej do sběmého dvora, kde budou provedena příslušná opatření týkající se recyklace a rozebrání produktu, včetně akumulátoru.

## Prohlášení

Některý obsah a služby přístupné přes toto zařízení patří třetím stranám a jsou chráněné autorským právem, patenty, ochrannými známkami nebo jinými zákony o duševním vlastnictví. Takový obsah a služby jsou poskytovány výhradně pro osobní nekomerční použití. Žádný obsah ani služby nesmíte používat způsobem, který není povolen majitelem obsahu nebo poskytovatelem služeb. Bez omezení platnosti výše uvedeného, pokud nemáte výslovné povolení od příslušného majitele obsahu nebo poskytovatele služeh, nesmíte obsah ani služby zobrazené pomocí tohoto zařízení upravovat, kopírovat, publikovat, nahrávat, odesílat, přenášet, překládat, prodávat, vytvářet od nich odvozená díla, využívat je ani je žádným způsobem distribuovat.

"OBSAH A SLUŽBY TŘETICH STRAN JSOU POSKYTOVÁNY "JAK JSOU". SPOLEČNOST SAMSUNG NEPOSKYTUJE ŽÁDNÉ ZÁRUKY NA OBSAH ANI SLUŽBY, ATO ANI VÝSLOVNÉ ANI IMPLIKOVANÉ. SPOLEČNOST SAMSUNG VÝSLOVNĚ ODMÍTÁ JAKÉKOLI IMPLIKOVANÉ ZÁRUKY, MIMO JINĚ ZÁRUKY OBCHODOVATELNOSTI NEBO VHODNOST PRO URČTÝ ÚČLE. SPOLEČNOST SAMSUNG NEZARUČUJE PŘESNOST, PLATNOST, DOČASNOST, ZÁKONNOST ANI ÚPLNOST ŽÁDNÉHO OBSAHU ANI SLUŽBY, KTERÉ BUDOU PŘÍSTUPNĚ PŘES TOTO ZAŘIZENÍ, A V ZÁDNÉM PŘÍPADĚ, VČETNĚ NEDBALOSTI, NEBUDE SPOLEČNOST SAMSUNG ODPOVÉDNÁ, AŤ UZ SMLUVNÉ NEBO KVÚJI PŘEČINU, ZA ZÁDNĚ PŘÍMĚ, NEPŘÍMĚ, NÁHODNĚ, ZVLÁŠTII ÁNI NĚ SKODY VPLÝVAJÍCÍ Z JAKÝCHKOLI OBSAŽENÝCH INFORMACÍ NEBO Z POUŽITÍ JAKÉHOKOLI OBSAHU NEBO SLUŽBY VÁMI NEBO JAKOUKOLI TŘETÍ STRANOU, A TO ANI V PŘÍPADĚ, ŽE SPOLEČNOST BYLA O MOŽNOSTI TŘKOVČH ŠKOD INFORMOVÁNA."

Služby třetich stran mohou být kdykoli ukončeny nebo přerušeny a společnost Samsung neprohlašuje ani nezaručuje, že jakýkoli obsah nebo služba budou k dispozici po jakoukoli dobu. Obsah a služby jsou přenášeny třetími stranami pomoci síti a přenosových zařízení, nad kterými společnost Samsung nemá kontrolu. Bez toho, aby byla omezena obecnost tohoto prohlášení, společnost Samsung výslovně odmítá jakoukoli odpovědnost za jakékoli přerušení nebo pozastavení jakéhokoli obsahu nebo služby, které jsou přístupné přes toto zařízení.

Společnost Samsung není odpovědná za zákaznický servis související s obsahem a službami. Veškeré otázky a požadavky související s obsahem nebo službami by měly být směřovány přímo na příslušné poskytovatele obsahu a služeb.

#### SAMSUNG ELECTRONICS

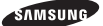

#### Prohlášení o shodě

#### Podrobnosti produktu

Pro následující Produkt : Přenosné zařízení sítí BT/Wi-Fi Modely : GT-N5110

# C€**0168**①

#### Prohlášení a platné normy

Tímto prohlašujeme, že produkty výše jsou v souladu se základními požadavky směrnice R&TTE (1999/5/ES) použitím:

| Bezpečnost                         | EN 60950-1 : 2006 + A12 : 2011                                                                                               |
|------------------------------------|----------------------------------------------------------------------------------------------------|
| SAR                                | EN 62479 : 2010<br>EN 62311 : 2008<br>EN 62209-2 : 2010                                                                      |
| Elektromagnetická<br>kompatibilita | EN 301 489-01 V1.9.2 (09-2011)<br>EN 55022 : 2010 / AC : 2011<br>EN 301 489-17 V2.2.1 (09-2012)<br>EN 55024 : 2010           |
| Rádio                              | EN 300 328 V1.7.1 (10-2006)<br>EN 300 440-1 V1.6.1 (08-2010)<br>EN 301 893 V1.6.1 (11-2011)<br>EN 300 440-2 V1.4.1 (08-2010) |

a směrnice (2011/65/EU) týkající se omezení používání konkrétních nebezpečných látek v elektrickém a elektronickém vybavení.

Byl dodržen postup posouzení shody uváděný v článku 10 a podrobně uvedený v dodatku [IV] směmice 1999/5/ES a do procesu byly zapojeny následující upozorněné úřady:

TÜV SÜD BABT, Octagon House, Concorde Way, Fareham, Hampshire, PO15 SRL, UK\* Identifikační značka 0168

#### Zástupci v EU

Samsung Electronics Euro QA Lab. Blackbushe Business Park, Saxony Way, Yateley, Hampshire, GU46 6GG, UK

2013.01.22

Joong-Hoon Choi / Vedoucí laboratoře

(místo a datum vydání)

(jméno a podpis oprávněné osoby)

\* To není adresa servisního střediska Samsung. Adresu a telefonní číslo servisního střediska Samsung najdete na záručním listu, nebo kontaktujte obchod, kde jste výrobek zakoupili. V závislosti na oblasti, poskytovateli služeb nebo verzi softwaru se některý obsah se může ve vašem zařízení lišit anebo změnit bez předchozího upozornění.

## O aplikaci Samsung Kies Kies

Aplikace Samsung Kies je počítačová aplikace, která spravuje mediální knihovny a kontakty a synchronizuje je se zařízeními Samsung.

Stáhněte si nejnovější verzi aplikace Samsung Kies z webové stránky společnosti Samsung (www.samsung. com/kies) a nainstalujte ji do počítače.

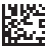

Printed in Korea GH68-38284A Czech. 03/2013. Rev. 1.0